# SIEMENS

SIMATIC HMI

WinCC flexible 2008 はじめに - はじめてのユーザー 入門書

オンラインヘルプの欲刷

**06/2008** A5E00356038-03

#### 安全性に関する基準

本書には、ユーザーの安全性を確保し製品の損傷を防止するうえ守るべき注意事項が記載されています。ユーザ ーの安全性に関する注意事項は、安全警告サインで強調表示されています。このサインは、物的損傷に関する注 意事項には表示されません。

### ▲ 危険

回避しなければ、直接的な死または重傷に至る危険状態を示します。

## ▲ 警告

回避しなければ、死または重傷に至るおそれのある危険な状況を示します。

## ∕ 注意

回避しなければ、軽度または中度の人身傷害を引き起こすおそれのある危険な状況を示します (安全警告サイ ン付き)。

#### 注意

回避しなければ、物的損傷を引き起こすおそれのある危険な状況を示します(安全警告サインなし)。

#### 通知

回避しなければ、望ましくない結果や状態が生じ得る状況を示します(安全警告サインなし)。

複数の危険レベルに相当する場合は、通常、最も危険度の高い (番号の低い)事項が表示されることになってい ます。安全警告サイン付きの人身傷害に関する注意事項があれば、物的損傷に関する警告が付加されます。

#### 有資格者

装置 / システムのセットアップおよび使用にあたっては必ず本マニュアルを参照してください。機器のインスト ールおよび操作は有資格者のみが行うものとします。有資格者とは、法的な安全規制 / 規格に準拠してアースの 取り付け、電気回路、設備およびシステムの設定に携わることを承認されている技術者のことをいいます。

### 使用目的

以下の事項に注意してください。

## ▲ 警告

本装置およびコンポーネントはカタログまたは技術的な解説に詳述されている用途にのみ使用するものとしま す。また、Siemens 社の承認または推奨するメーカーの装置またはコンポーネントのみを使用してください。 本製品は輸送、据付け、セットアップ、インストールを正しく行い、推奨のとおりに操作および維持した場合に のみ、正確かつ安全に作動します。

#### 商標

マークのついた称号はすべて Siemens AG の商標です。本書に記載するその他の称号は商標であり、第三者が自 己の目的において使用した場合、所有者の権利を侵害することになります。

#### 免責事項

本書のハードウェアおよびソフトウェアに関する記述と、実際の製品内容との一致については検証済みです。し かしなお、本書の記述が実際の製品内容と異なる可能性もあり、完全な一致が保証されているわけではありませ ん。記載内容については定期的に検証し、訂正が必要な場合は次の版て更新いたします。

Siemens AG Automation and Drives Postfach 48 48 90327 NÜRNBERG DEUTSCHLAND Order No.: A5E00356038-03 ® 06/2008 Copyright © Siemens AG 2007. Technical data subject to change

|                                                                                 | ようこそ                                                                                                    | . 2                                                                        |
|---------------------------------------------------------------------------------|----------------------------------------------------------------------------------------------------|----------------------------------------------------------------------------|
| 2                                                                               | プロジェクトの作成                                                                                               | . 6                                                                        |
| 2.1                                                                             |                                                                                                    | . 7                                                                        |
| 2.2                                                                             | "OP//B_Mixing"フロンエクトの作成                                                                                 | . 8<br>12                                                                  |
| 2.3                                                                             |                                                                                                    | 13                                                                         |
| 3<br>21                                                                         | <b>囲囬の作成</b><br>両面とけ                                                                                    | 26                                                                         |
| 3.1                                                                             | 回回とは                                                                                                    | 21<br>28                                                                   |
| <u>4</u>                                                                        | アラームのコンフィグレーション                                                                                         | 36                                                                         |
| 4.1                                                                             | アラームとは                                                                                                  | 37                                                                         |
| 4.2                                                                             | ディスクリートアラームのコンフィグレーション                                                                                  | 38                                                                         |
| 4.3                                                                             | アナログアラームの設定....................................                                                         | 42                                                                         |
| 4.4                                                                             | [アラームウィンドウ]のコンフィグレーション                                                                                  | 45                                                                         |
|                                                                                 |                                                                                                    |                                                                            |
| 5                                                                               | レシビの作成                                                                                                  | 48                                                                         |
| <b>5</b><br>5.1                                                                 | <b>レシビの作成</b>                                                                                           | 48<br>49                                                                   |
| <b>5</b><br>5.1<br>5.2                                                          | レシピの作成<br>レシピとは<br>レシピの新規作成                                                                             | 48<br>49<br>50                                                             |
| <b>5</b><br>5.1<br>5.2<br>5.3                                                   | レシピの作成<br>レシピとは<br>レシピの新規作成                                                                             | 48<br>49<br>50<br>55                                                       |
| 5<br>5.1<br>5.2<br>5.3<br>6                                                     | レシビの作成<br>レシピとは<br>レシピの新規作成<br>[レシピ]ウィンドウの構築<br><b>画面変更の追加</b><br>西本本本本には                               | 48<br>49<br>50<br>55<br>58                                                 |
| 5<br>5.1<br>5.2<br>5.3<br>6<br>6.1                                              | レシビの作成<br>レシピとは<br>レシピの新規作成<br>[レシピ]ウィンドウの構築<br><b>画面変更の追加</b><br>画面変更とは<br>画面変更とは                      | 48<br>49<br>50<br>55<br>58<br>58<br>59                                     |
| <b>5</b><br>5.1<br>5.2<br>5.3<br><b>6</b><br>6.1<br>6.2                         | レシピの作成<br>レシピとは<br>レシピの新規作成                                                                             | 48<br>49<br>50<br>55<br>58<br>59<br>60                                     |
| 5<br>5.1<br>5.2<br>5.3<br>6<br>6.1<br>6.2<br>7<br>7                             | レシピの作成<br>レシピとは<br>レシピの新規作成<br>[レシピ]ウィンドウの構築<br>画面変更の追加<br>画面変更の追加<br>プロジェクトのテストとシミュレーション<br>プロジェクトのテスト | 48<br>49<br>50<br>55<br>58<br>59<br>60<br>66<br>67                         |
| 5<br>5.1<br>5.2<br>5.3<br>6<br>6.1<br>6.2<br>7.1<br>7.1<br>7.2                  | レシピの作成<br>レシピとは                                                                                         | 48<br>49<br>50<br>55<br>58<br>59<br>60<br>66<br>67<br>68                   |
| 5<br>5.1<br>5.2<br>5.3<br>6<br>6.1<br>6.2<br>7.1<br>7.2<br>8                    | レシピの作成<br>レシピとは                                                                                         | 48<br>49<br>50<br>55<br>58<br>59<br>60<br>66<br>67<br>68<br>74             |
| 5<br>5.1<br>5.2<br>5.3<br>6<br>6.1<br>6.2<br>7<br>7.1<br>7.2<br>8<br>8          | レシピの作成<br>レシピとは                                                                                         | 48<br>49<br>50<br>55<br>58<br>59<br>60<br>66<br>67<br>68<br>74<br>76       |
| 5<br>5.1<br>5.2<br>5.3<br>6<br>6.1<br>6.2<br>7<br>7.1<br>7.2<br>8<br>8.1<br>8.2 | レシピの作成<br>レシピとは                                                                                         | 48<br>49<br>50<br>55<br>58<br>59<br>60<br>66<br>67<br>68<br>74<br>76<br>78 |

# 1 ようこそ

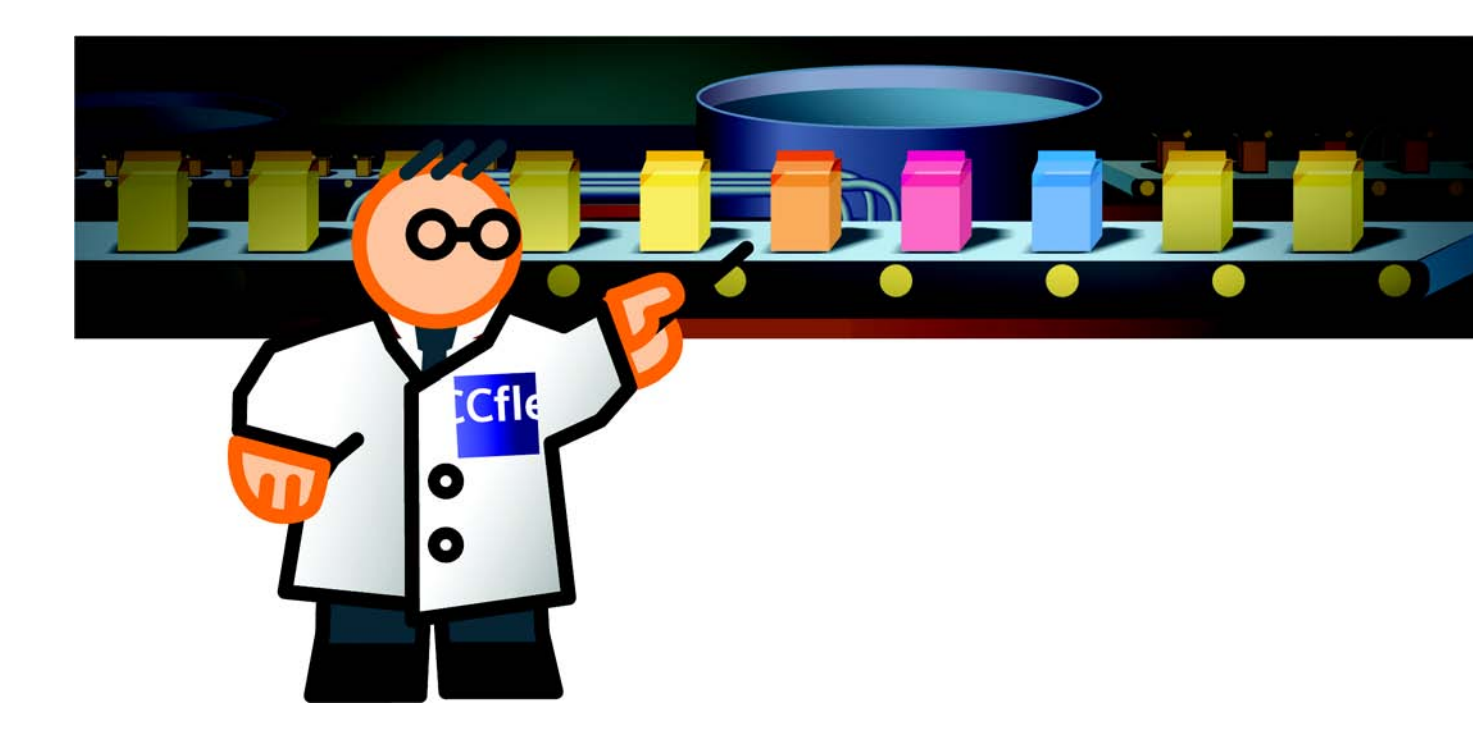

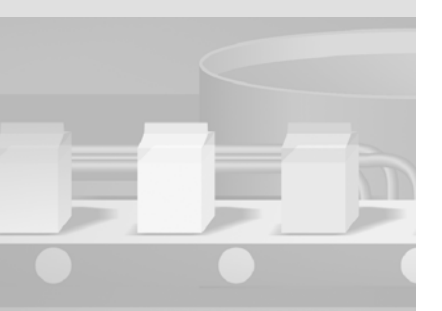

## ようこそ

WinCC flexible の " はじめに - はじめてのユーザー " へようこそ このマニュア ルではフルーツジュース ミキサーシステムの例を使って、WinCC flexible を使 用して HMI デバイス用のユーザーインターフェースがいかに簡単に作成できる かを説明します。

このフルーツジュース ミキサーシステムでは、オレンジ、アップル、トロピカ ル味のジュース、ネクター、その他の飲料を製造します。必要な成分は4個の 供給タンクから使用します。

成分はミキシングタンクで混合されてから充填されます。

フルーツジュース ミキサーシステムは、接続された小型の HMI デバイスによって操作されます。フルーツジュース ミキサーシステムのオペレータは以下の タスクを実行することができます。

- 供給タンク内の占有レベルを制御する
- 供給ラインのバルブの状態をモニタする
- 混合率を入力および転送する

オペレータがこれらのタスクを実行するには、HMI デバイスを " 設定 " する必要があります。このために必要な設定手順は、『はじめに - はじめてのユーザー』マニュアルで説明されています:

- プロジェクトの作成
- 画面の作成
- アラームの設定
- レシピの作成
- 画面変更の追加
- プロジェクトのテストとシミュレーション
- プロジェクトの転送(オプション)

WinCC flexible 2008 はじめに - はじめてのユーザー 入門書,06/2008, オンラインヘルプの印刷

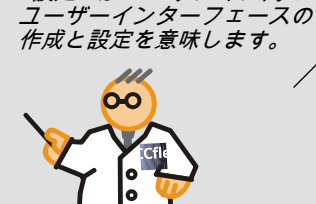

"設定 "は HMI デバイス用の

## 1 ようこそ

同梱されている WinCC flexible DVD の "CD\_1" フォルダには、これらの設定手 順を完了するためのプログラムが含まれています。また、WinCC flexible エデ ィションの " コンパクト "、" スタンダード "、" アドバンスト " をお使いの設定 コンピュータにインストールします。

以下のコンポーネントは、本書 『はじめに - はじめてのユーザー』マニュアル で例として使用されます。

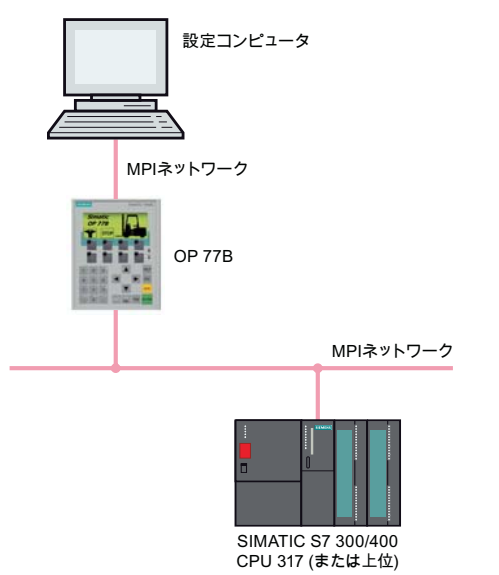

上記の設定手順で必要となるのは、設定コンピュータのみです。プロジェクトが HMI デバイスに転送される場合、OP 77BHMI デバイスまたは "177" シリーズの他の HMI デバイスが必要になります。

異なる機能を持つ HMI デバイスを使用する場合、必要な設定手順は、説明され ている手順からはずれる場合があります。

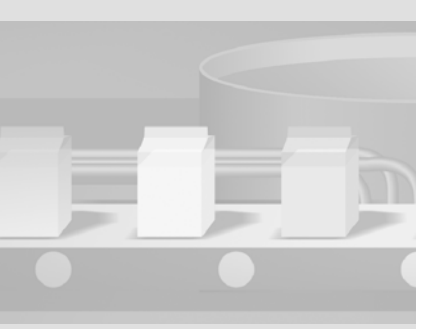

WinCC flexible 2008 はじめに - はじめてのユーザー 入門書,06/2008, オンラインヘルプの印刷

# 2 プロジェクトの作成

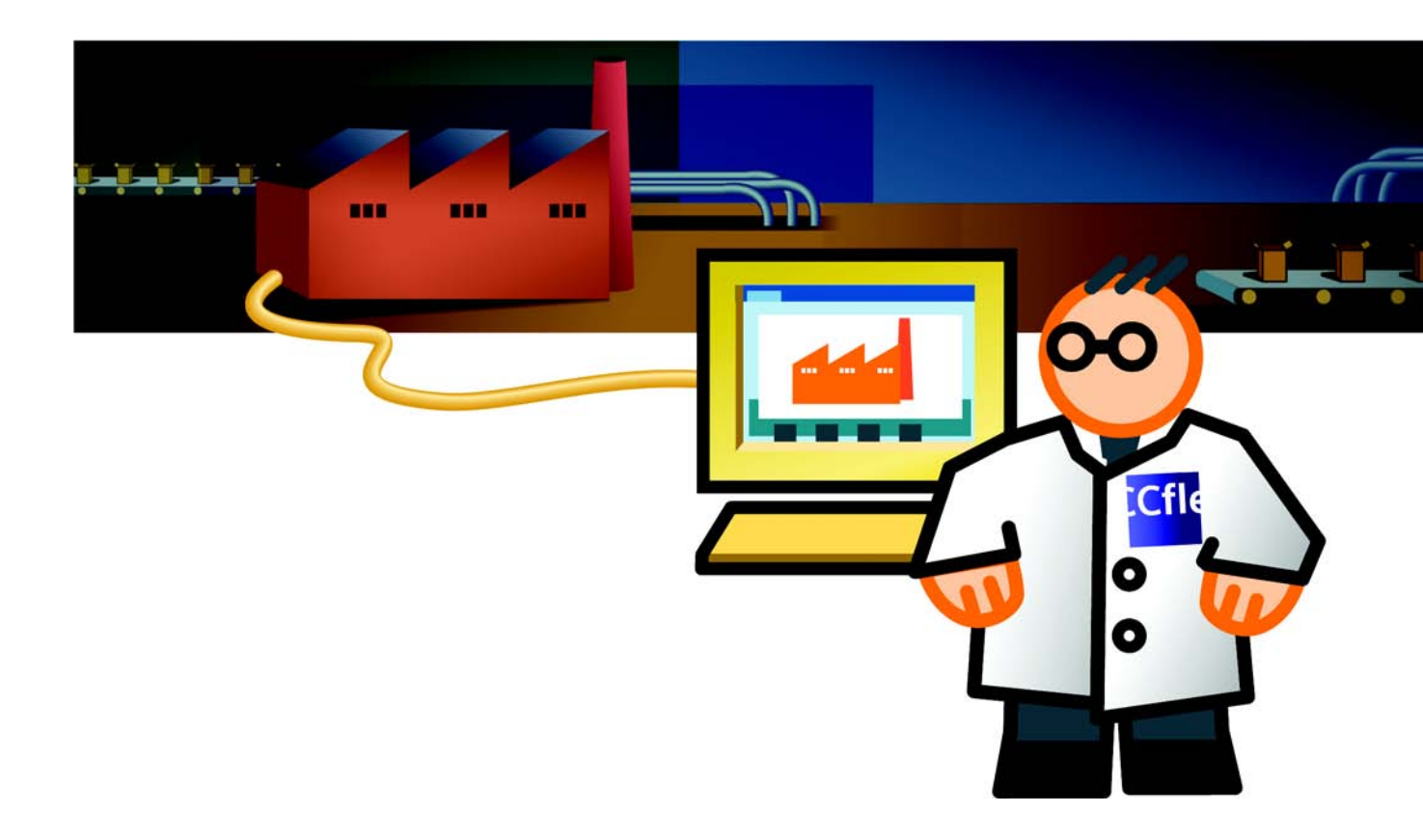

# 2.1 プロジェクトとは

はじめに

ユーザーインターフェースを構築するには、プロジェクトが基礎になります。 フルーツジュースミキサーシステムなどの操作とモニタに必要な、プロジェク トのすべてのオブジェクトを作成および設定します。

- フルーツジュースミキサーシステムを表示し操作するための画面
- HMI デバイスとフルーツジュースミキサーシステム間でデータを転送するた めのタグ
- HMI デバイス上でフルーツジュースミキサーシステムのオペレーティングス テータスを示しためのアラーム

# 2.2 "OP77B\_Mixing" プロジェクトの作成

### "OP77B\_Mixing" プロジェクトを作成する

## 1. WinCC flexible を以下のように開始します。

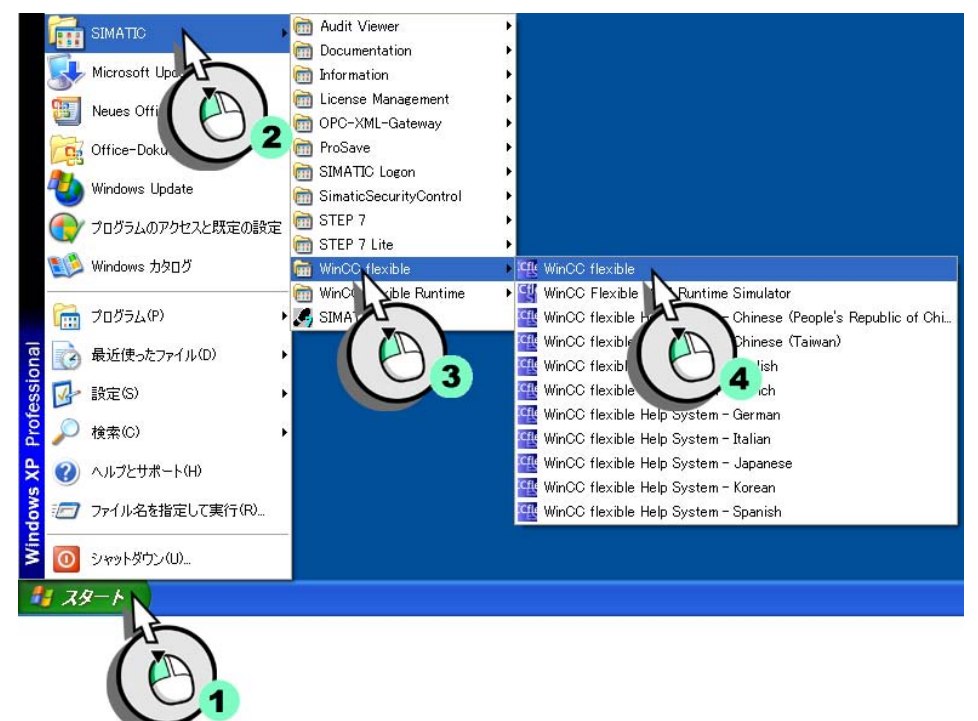

WinCC flexible のプロジェクトウィザードが開きます。プロジェクトウィザ ードは、プロジェクトを作成する際に設定の設定全体にわたり一歩一歩ユー ザーを導きながらサポートします。プロジェクトウィザードは頻繁に必要と なる設定にさまざまなシナリオを提供します。提供されるシナリオを選択す ることにより設定の設定を完了します。

WinCC flexible 2008 はじめに - はじめてのユーザー 入門書,06/2008, オンラインヘルプの印刷

2. 新規のプロジェクトを作成します。

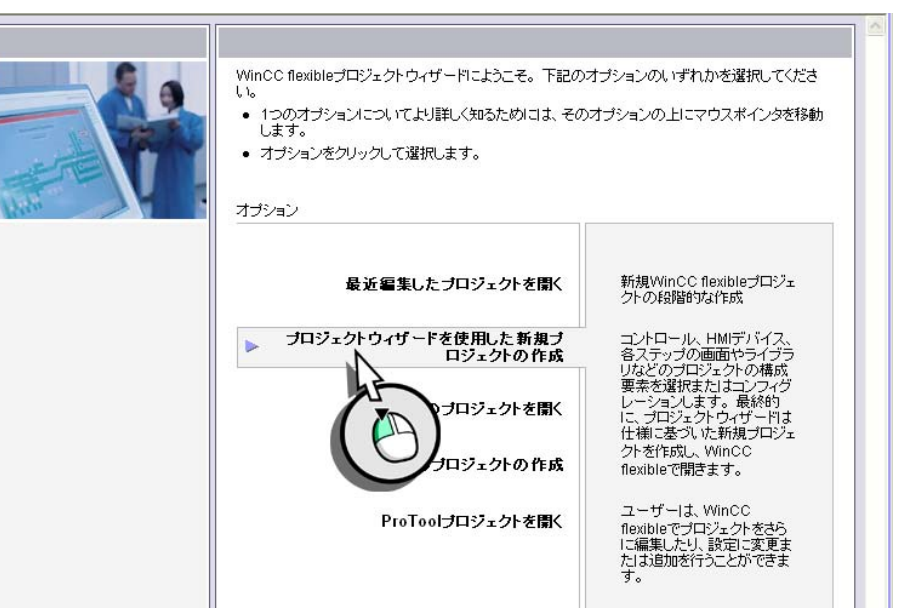

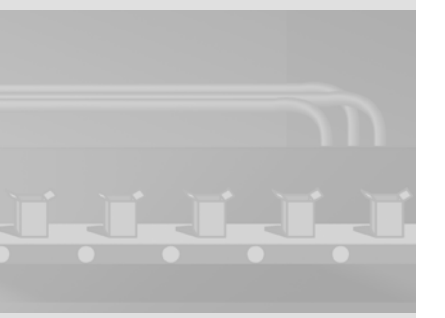

# 2 プロジェクトの作成

3. フルーツジュースミキサーシステムを操作するには、*1 個*の HMI デバイスと *1 個*のコントロールユニットだけが必要です。したがって、"Small Machine" を選択します。

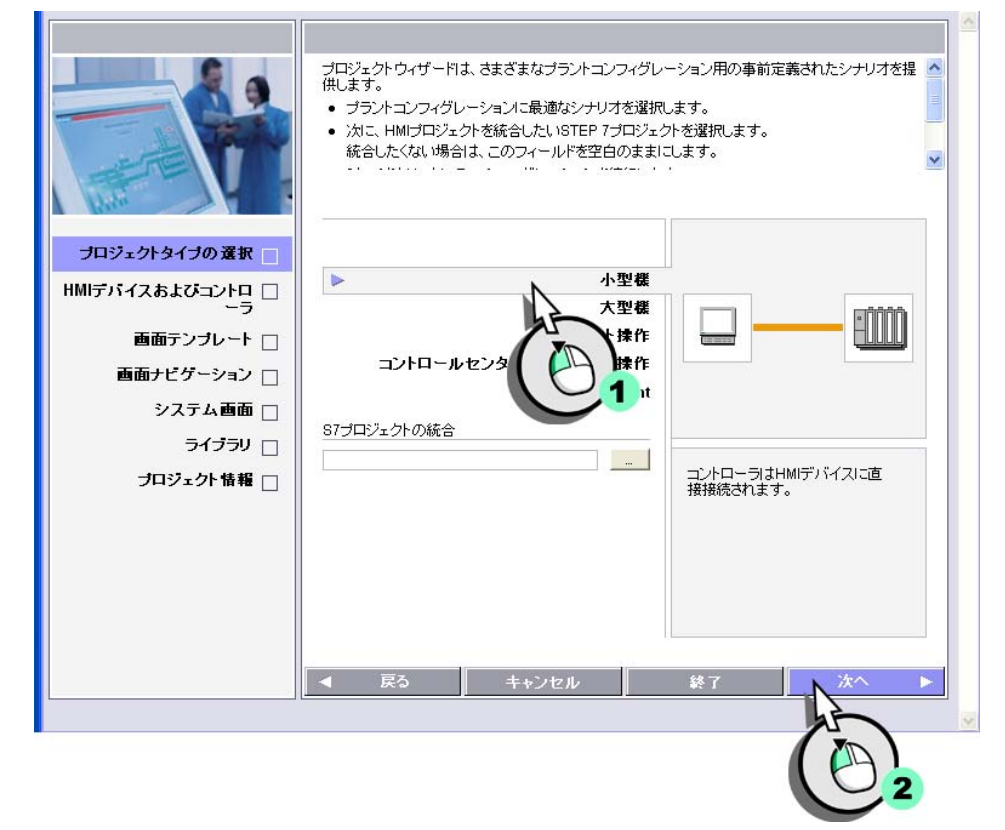

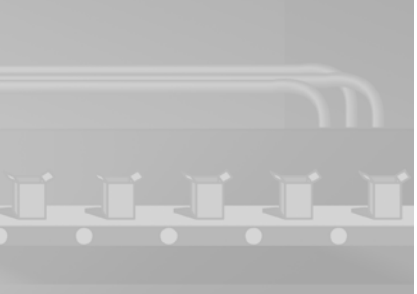

WinCC flexible 2008 はじめに - はじめてのユーザー 入門書,06/2008, オンラインヘルプの印刷

4. "OP 77B"HMI デバイスを選択します。PLC として事前定義された "SIMATIC S7 300/400" を使用します。

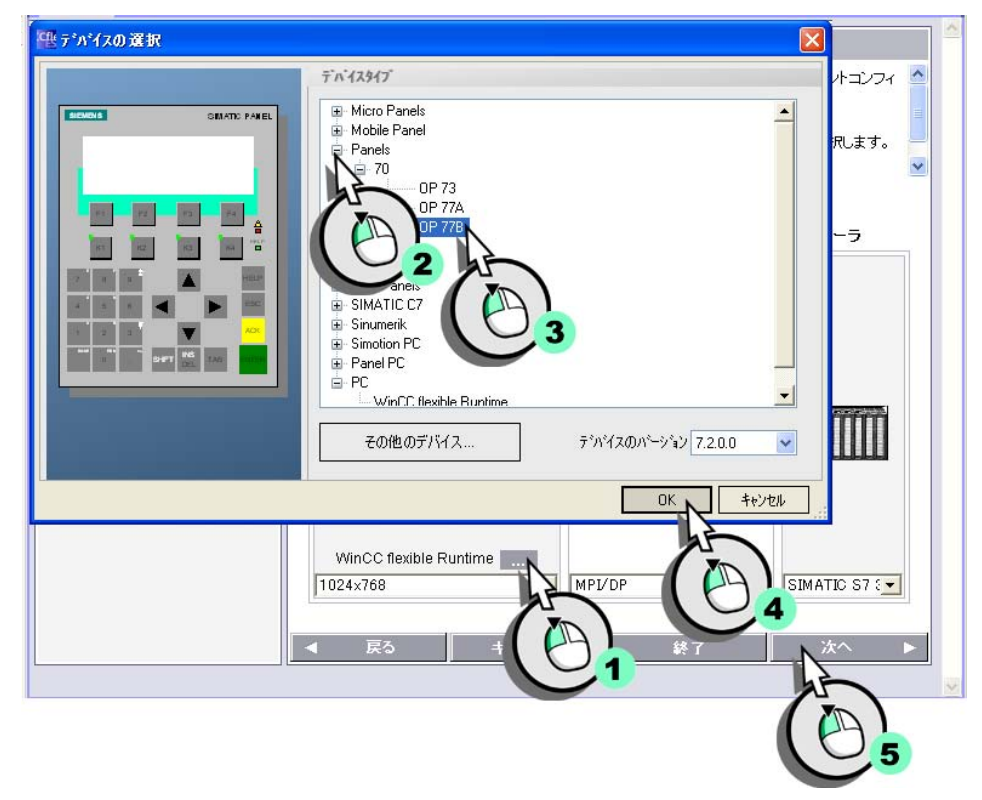

5. [次へ]をクリックし、"画面テンプレート "ページの標準設定を適用します。

6. [次へ]をクリックし、"ライブラリ"ページの標準設定を適用します。

## 7. 次にプロジェクトに関する情報を入力します。

#### 小型機

WinCC flexibleでプロジェクトを識別するのに後で役立つプロジェクトに関する情報を入力します。

- ここにコメントを入力します。
- 「完了」を押して、ユーザーの設定を使用したプロジェクトを生成します。

|            | Project for operating the fruit juice |
|------------|---------------------------------------|
| ■ 戻る キャンセル |                                       |

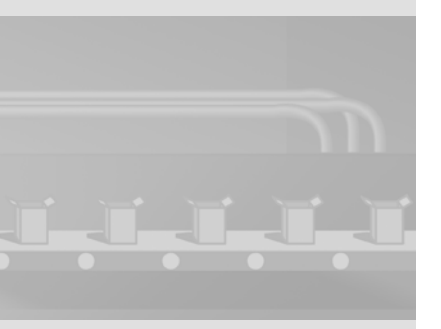

WinCC flexible 2008 はじめに - はじめてのユーザー 入門書,06/2008, オンラインヘルプの印刷

# 2.3 New "OP77B\_Mixing" project

### はじめに

プロジェクトウィザードは指定された情報に従ってプロジェクトを新規作成 し、WinCC flexible で開きます。左側はツリー構造で、設定可能なエレメント をすべて含んでいます。

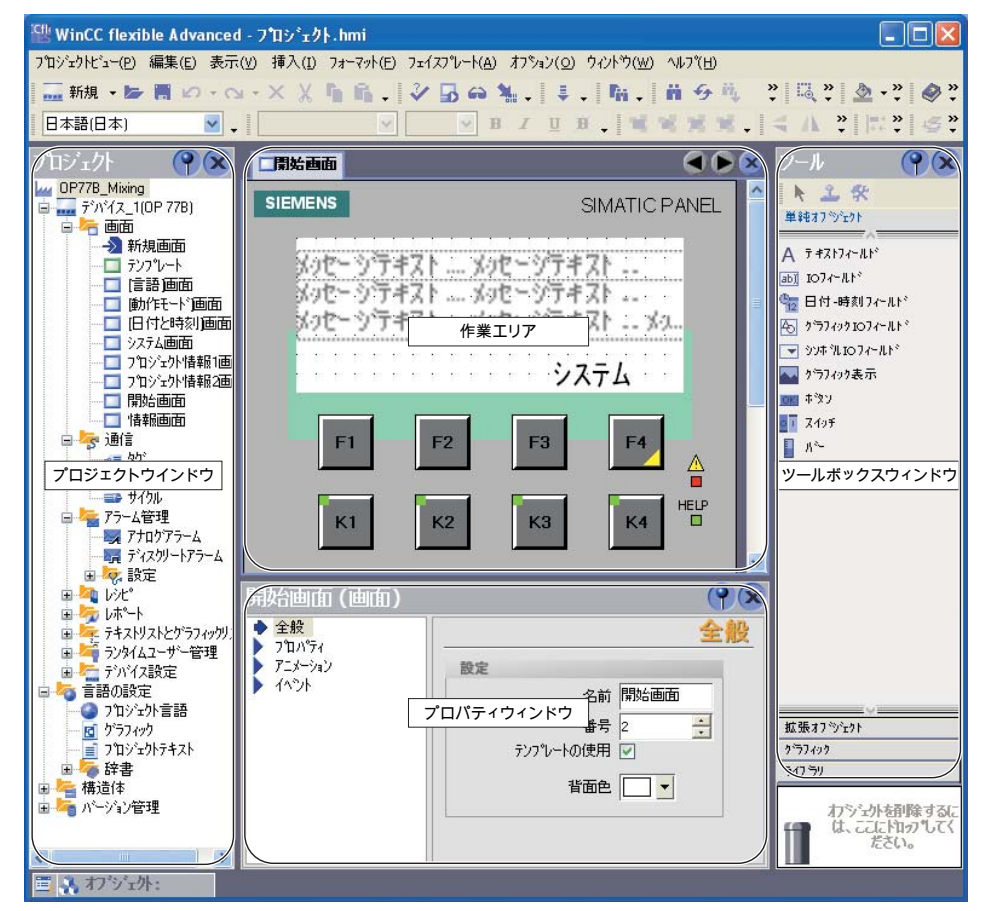

プロジェクトは、**作業エリア**で編集されます。WinCC flexible のすべてのエレ メントは、作業エリアの境界線に整列されます。作業エリアは例外として、ユ ーザー個別の要望に応じて、任意のエレメントを編成、作成、移動、非表示に することができます。

## 2 プロジェクトの作成

すべてのコンポーネント部分とすべての使用可能なエディタがツリー構造で表示され、そこから [プロジェクト]ウィンドウに開くことができます。さらに、 [プロジェクト]ウィンドウでは、HMI デバイスのデバイス設定だけでなく、プロジェクトプロパティも利用できます。

[プロパティ]ウィンドウは、画面オブジェクトの色などのオブジェクトプロパ ティを編集するために使用されます。[プロパティ]ウィンドウは特定のエディ タでのみ使用可能です。

**ツールボックス**には、グラフィックオブジェクトやオペレータ制御エレメント など、画面に追加できるオブジェクトの選択肢が含まれています。さらに、ツ ールボックスは、オブジェクトテンプレートとフェイスプレートの集合を含む ライブラリを提供しています。

プロジェクトウィザードはすでにいくつかのエレメントを作成しています。

#### 画面

事前に構成された画面とテンプレートの中には、"画面"エリアに保存されて いるものもあります。

OP 77B HMI デバイスの初期画面がワークベンチエリアのルート構造の右側に 自動的に開かれます。初期画面には上下に配置された2つの[アラーム]ウィ ンドウ([エラーアラーム]ウィンドウと[システムアラーム]ウィンドウ)が含 まれ、後でフルーツジュースミキサーマシンの HMI デバイスを操作するために 必要になります。[アラーム]ウィンドウの灰色の影付きは、この[アラーム] ウィンドウがテンプレートに挿入されていることを示します。

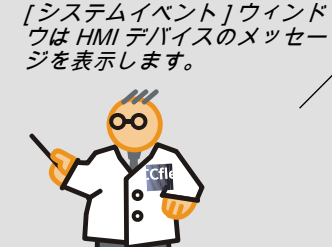

[*エラーアラーム*] ウィンドウ には届いたばかりのメッセー

ジが表示されます。

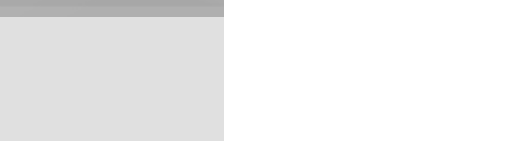

以下の設定手順では、事前に構成された画面は必要ありません。そのため、" 初期画面 " 以外の画面をすべて削除します。

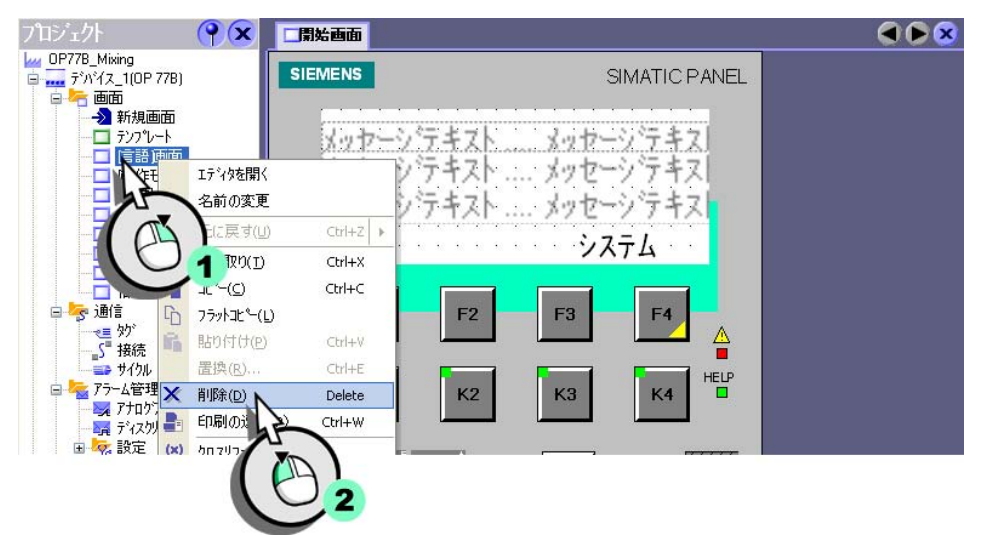

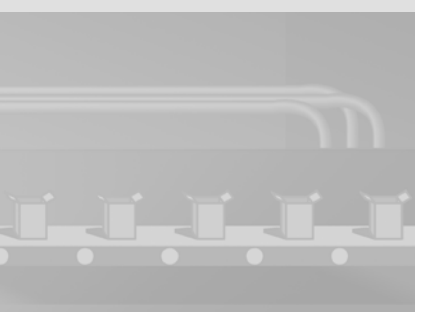

WinCC flexible 2008 はじめに - はじめてのユーザー 入門書,06/2008, オンラインヘルプの印刷

## 接続

さらに、HMI デバイスと PLC 間の接続設定はすでに定義されています。

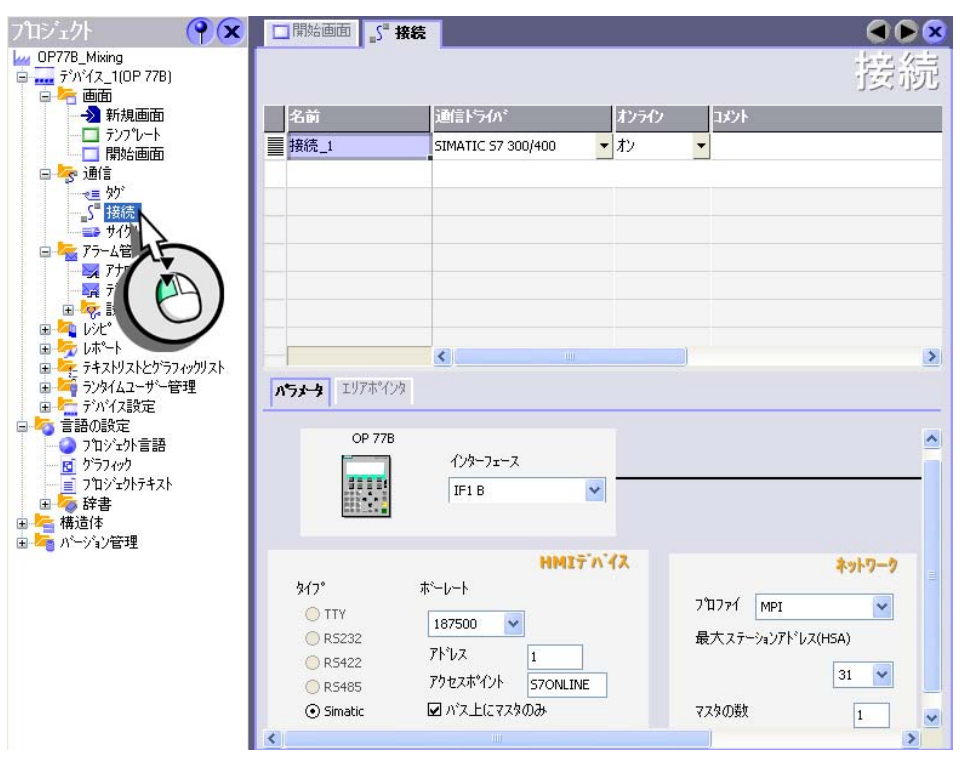

テンプレートのカスタマイズ

テンプレートに挿入されたオブジェクトは、それぞれの画面、たとえば前述の [アラーム]ウィンドウで表示されます。

[オプション|設定]を選択し て、レベルに関わらずすべて のテンプレートオブジェクト を非表示にできます。 その後、オブジェクトは画面 に表示されません。テンプレ ートは、プロジェクトドキュ メントのすべてのオブジェク ト付きで一度通知されます。

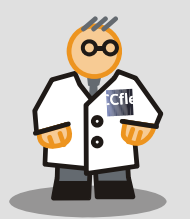

[アラーム]ウィンドウはフルーツジュースミキサーマシンが動作中にメッセー ジが発生した場合に限り表示されるため、設定中は[アラーム]ウィンドウを 表示しないようにすることができます。[アラーム]ウィンドウを表示しないよ うにするには、[アラーム]ウィンドウが挿入されたレベルを無効化します。

## 1. テンプレートを開きます。

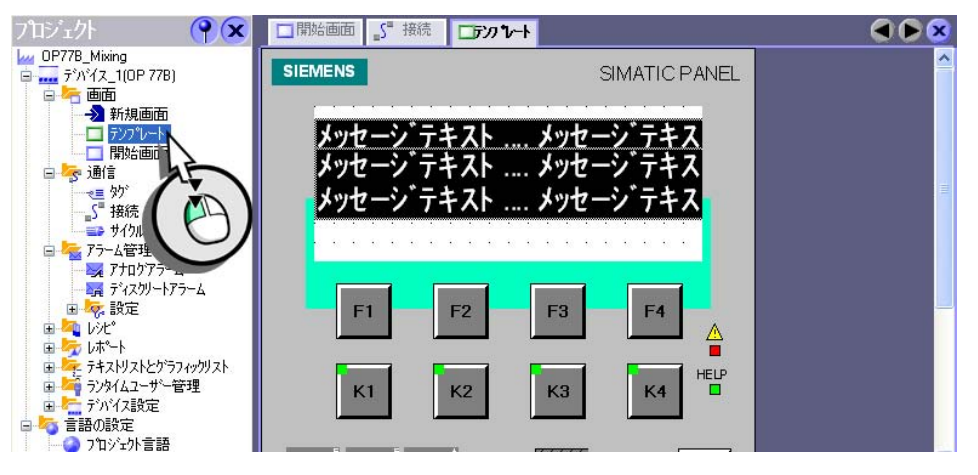

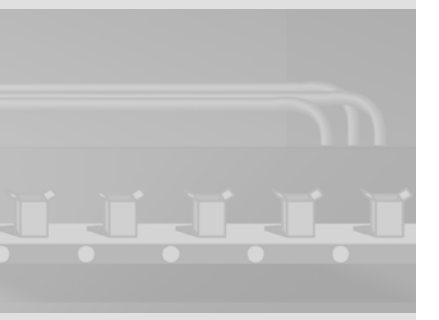

## 2.3 つの [アラーム] ウィンドウを使用して、テンプレート (1、2) からレイヤ ーを無効化して、テンプレート (3) を閉じます。

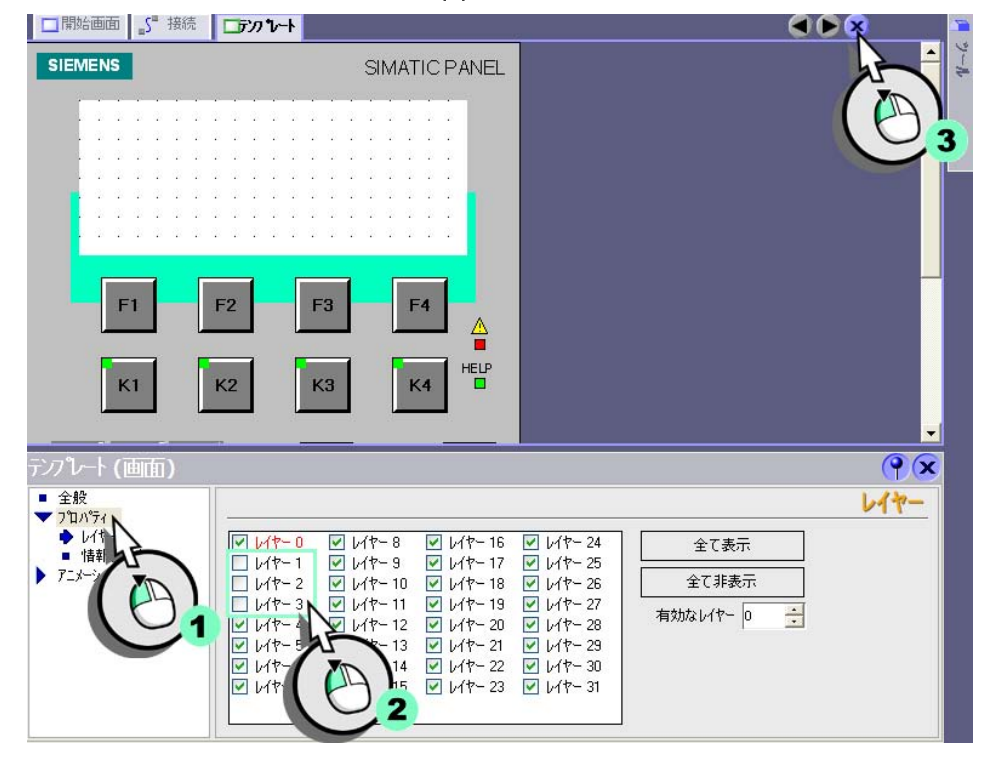

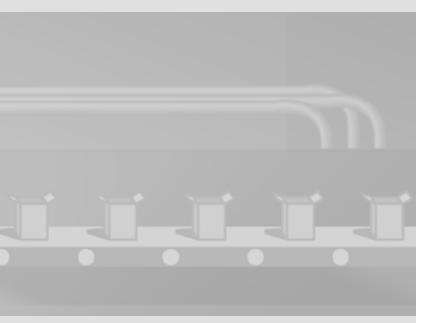

WinCC flexible 2008 はじめに - はじめてのユーザー 入門書,06/2008, オンラインヘルプの印刷

" ドッキング " とは、ウィン ドウを WinCC flexible ワーク ベンチに統合することを言い ます。

作業スペースを増やすため に、ドッキングされたフレー ムを自動的に非表示にするこ とができます。

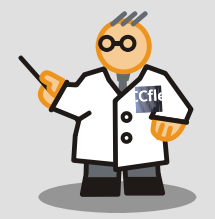

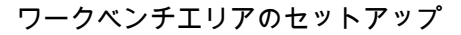

01

WinCC flexible ワークベンチは個々のウィンドウから構成され、これらのウィ ンドウは必要に応じてワークエリアの周辺に整列することができます。以下の セクションでは、[プロジェクト]ウィンドウで[オブジェクト]ウィンドウを "結合"する方法を説明します。

# 1. [オブジェクト]ウィンドウを表示して (1)、このウィンドウが自動的に非表示にならないように設定します (2)。

|               | <ul> <li>■ デバイス設</li> <li>■ 言語の設定</li> <li>● フロジェクト</li> <li>■ グラフィック</li> <li>■ フロジェクト</li> </ul> | 定<br>言語<br>テキスト       | OP 778 | ብンጵ-フェース<br>IF1 B |  |    |
|---------------|----------------------------------------------------------------------------------------------------|-----------------------|--------|-------------------|--|----|
| オブ<br>アイ<br>5 | ジェクト:<br>名前<br>接続_1                                                                                | 情報<br>SIMATIC 57 300/ |        |                   |  | 20 |
|               | , わንጉት:                                                                                            |                       |        |                   |  |    |

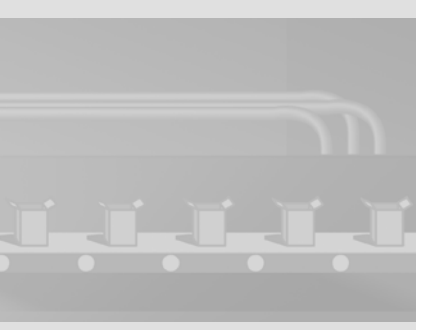

2 プロジェクトの作成

## 2. [プロジェクト] ウィンドウに [オブジェクト] ウィンドウを結合

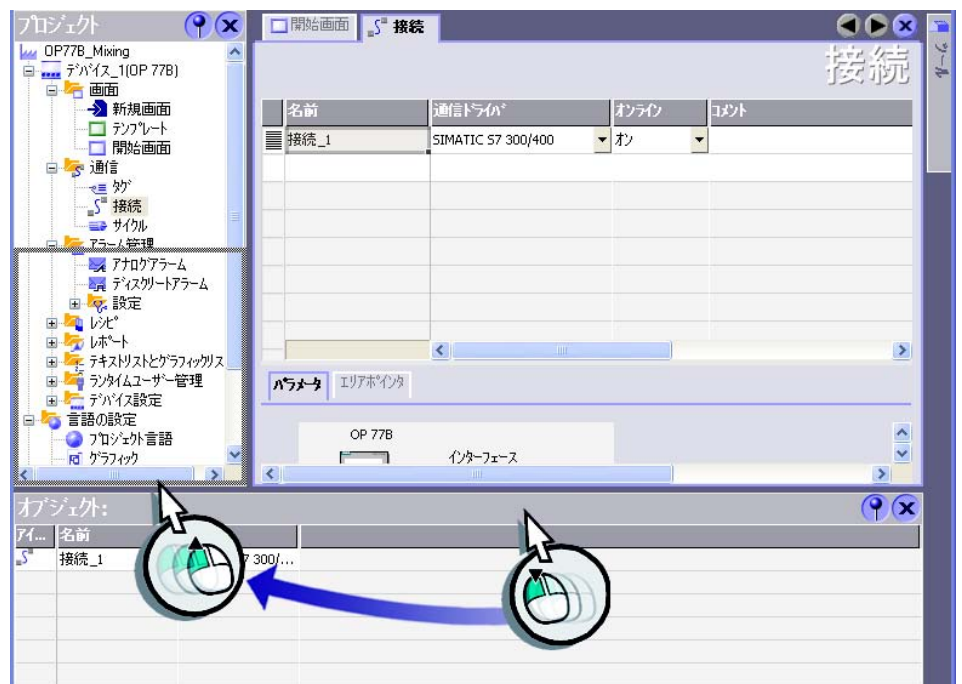

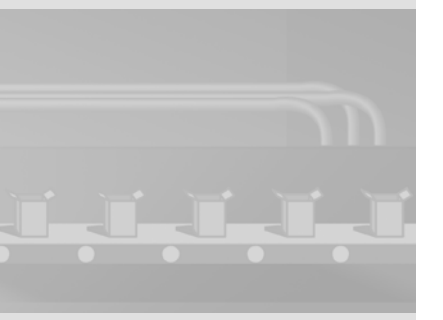

20

WinCC flexible 2008 はじめに - はじめてのユーザー 入門書,06/2008, オンラインヘルプの印刷

[オブジェクト]ウィンドウには[プロジェクト]ウィンドウで選択したエリア の内容が含まれます。たとえば次の画面のようになります。

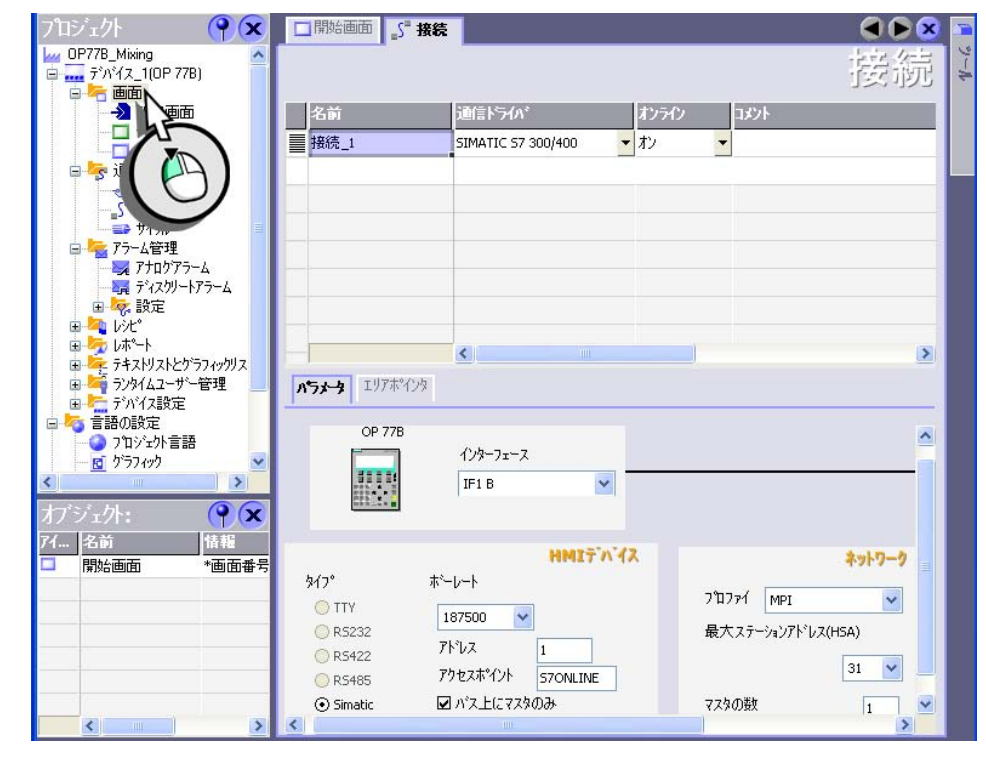

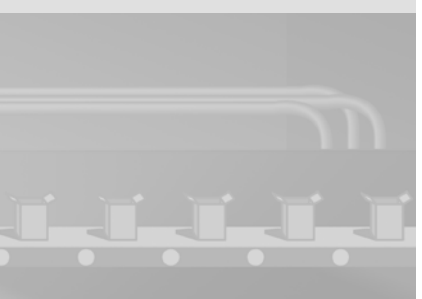

## ウィンドウの整列のリセット

正しい位置にウィンドウを結合するには、多少の練習が必要です。このため、 ウィンドウの整列はいつでも元の設定にリセットすることができます。

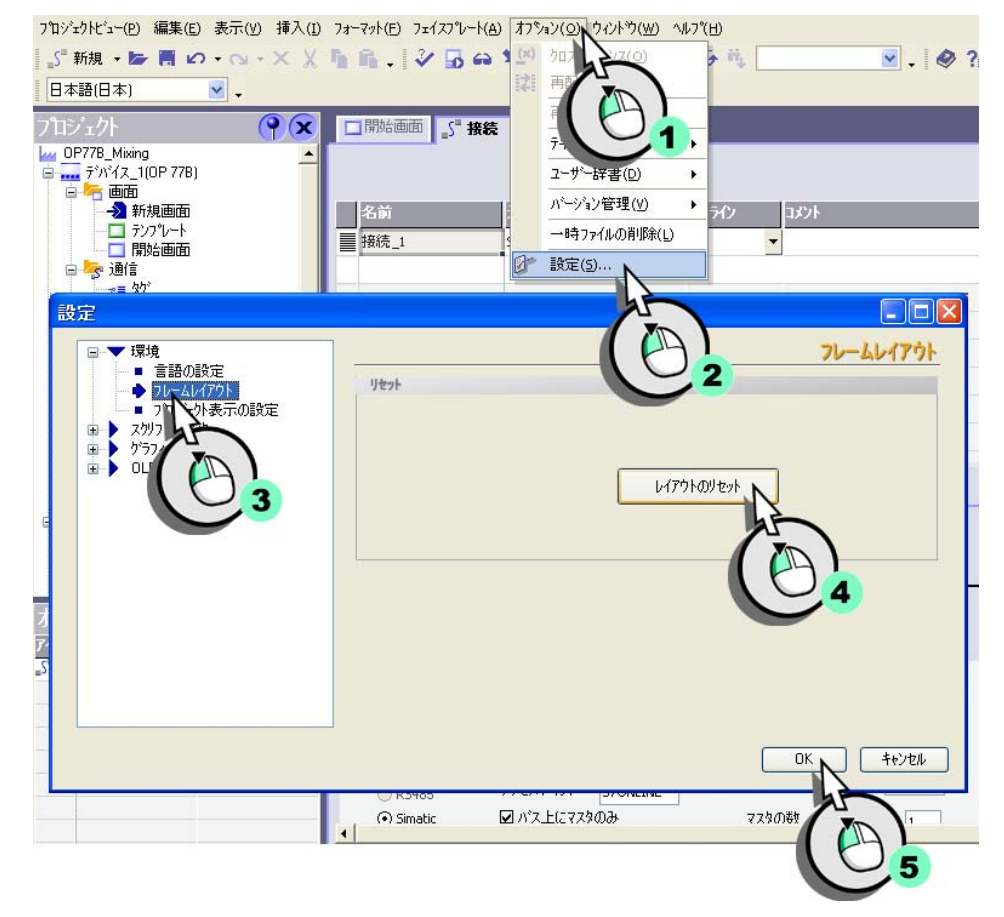

WinCC flexible 2008 はじめに - はじめてのユーザー 入門書,06/2008, オンラインヘルプの印刷

設定の割り込み

たとえば次の日に作業を継続するなどのために、設定中の作業を中断する場合、プロジェクトを保存してください。初めて保存する場合は、ユーザーはプロジェクト名を入力するようにプロンプトが表示されます。

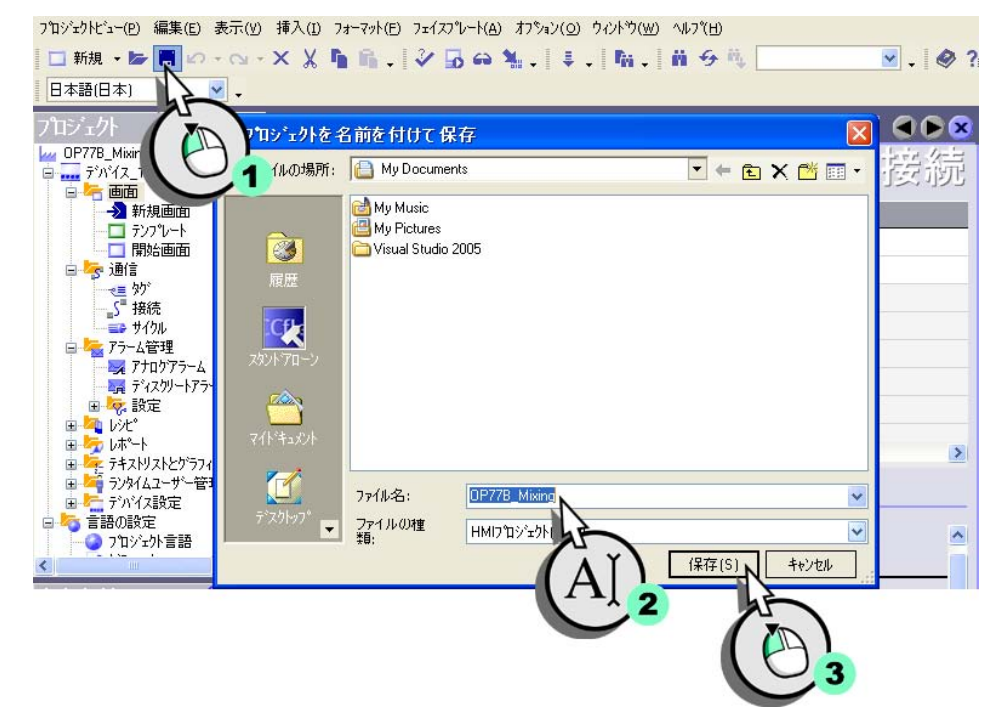

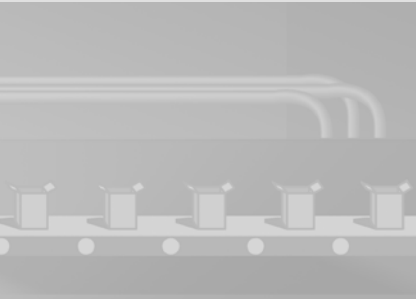

次回 WinCC を開始する時には、このプロジェクトはプロジェクトウィザード に表示されます。

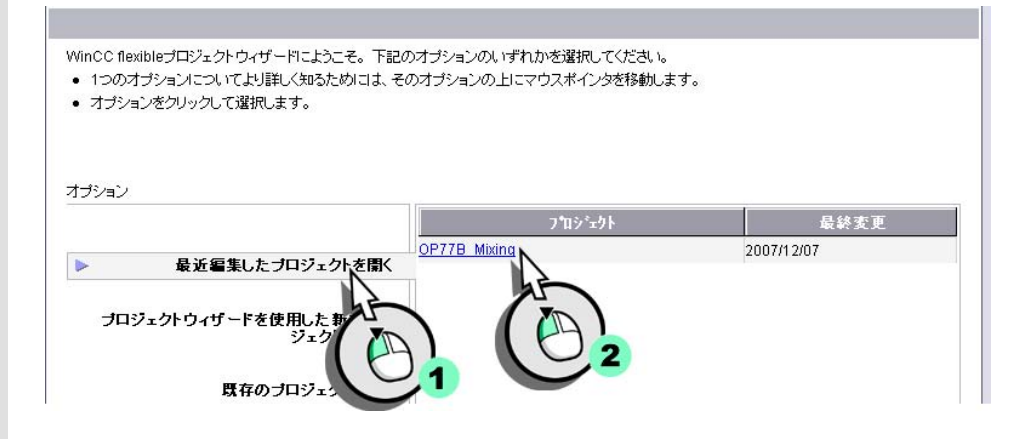

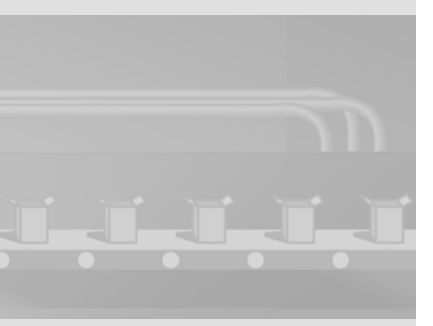

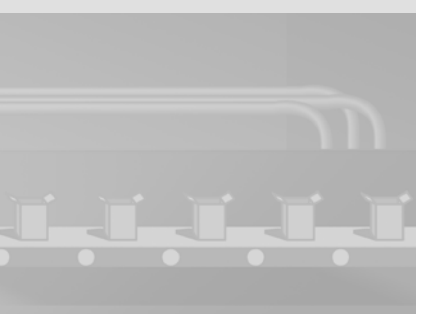

WinCC flexible 2008 はじめに - はじめてのユーザー 入門書,06/2008, オンラインヘルプの印刷 3 画面の作成

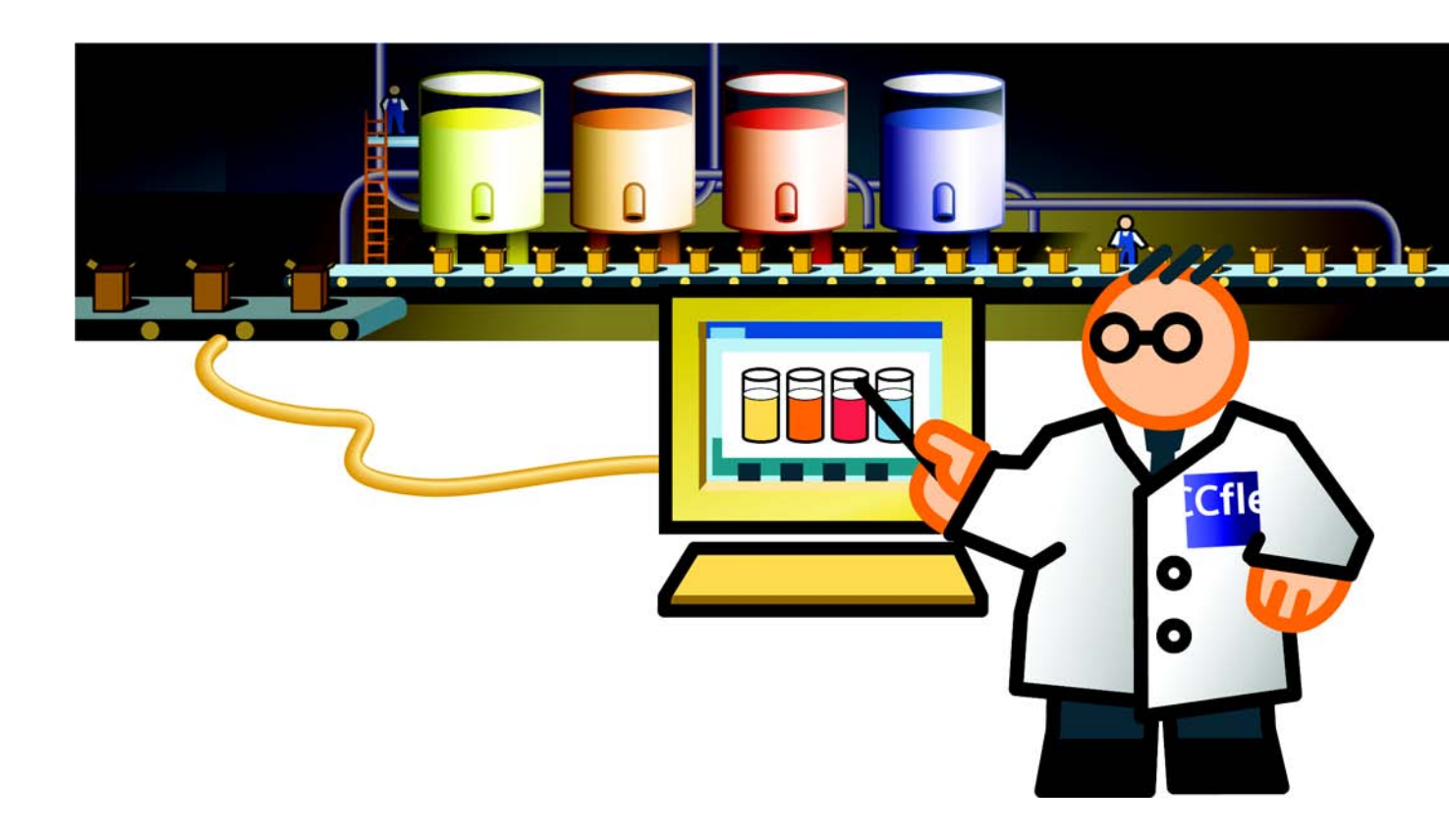

## 3.1 画面とは

はじめに

画面はプロジェクトの中心的要素です。画面表示によりフルーツジュースミキ サーシステムの操作および管理が可能になります。たとえば占有レベルの表示 または混合率の選択と転送などが可能になります。

画面には出力フィールド、テキストフィールドおよび占有レベルを表示できる 表示フィールドのようなオブジェクトが含まれます。

| SIEMENS                                   | SIMATIC PANEL                                 |
|-------------------------------------------|-----------------------------------------------|
| 水 (1) (1) (1) (1) (1) (1) (1) (1) (1) (1) | ] 0000  <br>] 0000  <br>] 0000 ks<br>] 0000 s |
| F1 F2 F3                                  | F4                                            |

フルーツジュースミキサーシステムのユーザーインターフェースは 4 つの画面 から構成されています。

以下のセクションでは、水、濃縮ジュース、砂糖および味の占有レベルインジ ケータのコンフィグレーションについて説明します。占有レベルは HMI デバイ スでグラフと数字の両方を使って表示されます。

# 3.2 占有レベル表示の設定

#### はじめに

以下のオブジェクトは占有レベル表示を設定する必要があります。

- 占有レベルを保存するためのタグ
- 占有レベルを数字形式で表示するための出力フィールド
- 占有レベルを視覚的に表示するための棒グラフ
- ラベリング用テキストフィールド

占有レベルタグの作成

## 1. 水の占有レベルを保存するタグを作成します。

| ንግジェクト 🛛 💡 🗙                                                                                                    | 日開始画面   | ■S <sup>■</sup> 接続 |
|----------------------------------------------------------------------------------------------------|---------|--------------------|
| W OP778_Mixing     デがイス_1(0P 778)     ●     ・     ・     ・     ・     ・     ・     ・     ・     ・     ・     ・     ・     ・     ・     ・     ・     ・     ・     ・     ・     ・     ・     ・     ・     ・     ・     ・     ・     ・     ・     ・     ・     ・     ・     ・     ・     ・     ・     ・     ・     ・     ・     ・     ・     ・     ・     ・     ・     ・     ・     ・     ・     ・     ・     ・     ・     ・     ・     ・     ・     ・     ・     ・     ・     ・     ・     ・     ・     ・     ・     ・     ・     ・     ・     ・     ・     ・     ・     ・     ・     ・     ・     ・     ・     ・     ・     ・     ・     ・     ・     ・     ・     ・     ・     ・     ・     ・     ・     ・     ・      ・      ・      ・      ・      ・      ・      ・      ・      ・      ・      ・      ・      ・      ・      ・      ・      ・      ・      ・      ・      ・      ・      ・      ・      ・      ・      ・      ・      ・      ・      ・      ・      ・      ・      ・      ・      ・      ・      ・      ・      ・      ・      ・      ・      ・      ・      ・      ・      ・      ・      ・      ・      ・      ・      ・      ・      ・      ・      ・      ・      ・      ・      ・      ・      ・      ・      ・      ・      ・      ・      ・      ・      ・      ・      ・      ・      ・      ・      ・      ・      ・      ・      ・      ・      ・      ・      ・      ・      ・      ・      ・      ・      ・      ・      ・      ・      ・      ・      ・      ・      ・      ・      ・      ・      ・      ・      ・      ・      ・      ・      ・      ・      ・      ・      ・      ・      ・      ・      ・      ・      ・      ・      ・      ・      ・      ・      ・      ・      ・      ・      ・      ・      ・      ・      ・      ・      ・      ・      ・      ・      ・      ・      ・      ・      ・      ・      ・      ・      ・      ・      ・      ・      ・      ・      ・      ・      ・      ・     ・     ・      ・     ・     ・     ・     ・     ・     ・     ・     ・     ・     ・     ・     ・     ・     ・     ・     ・     ・     ・     ・     ・     ・     ・     ・     ・     ・     ・     ・     ・     ・     ・     ・     ・     ・     ・     ・     ・     ・     ・     ・     ・     ・     ・     ・     ・     ・ | 名前<br>■ | الآر<br>AIC        |
| エティタを開く<br>新規20 <sup>9</sup><br>タの通知<br>ペイル(G)                                                                                                    | 2       |                    |

1. 以下のタグを設定します。

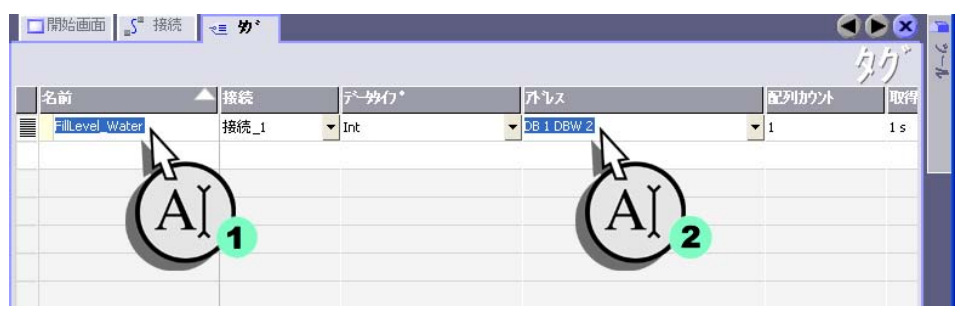

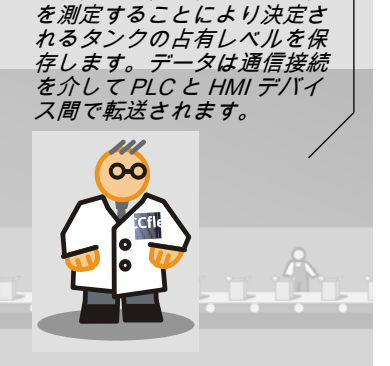

このタグは、トランスミッタ

WinCC flexible 2008 はじめに - はじめてのユーザー 入門書,06/2008, オンラインヘルプの印刷

## 2. 同様に、"FillLevel\_Concentrate"、"FillLevel\_Sugar"、"FillLevel\_Aroma" タグ を作成します。

| □開始画面 <u>」</u> 接続 <= 分 · |      |   |        |            |        |     |
|--------------------------|------|---|--------|------------|--------|-----|
| 名前                       | ▲接続  |   | データタイブ | ፖኑՆス       | 配列カウント | 取得  |
| FillLevel_Water          | 接続_1 |   | Int    | DB 1 DBW 2 | 1      | 15  |
| FillLevel_Concentrate    | 接続_1 |   | Int    | DB 1 DBW 4 | 1      | 1 s |
| FillLevel_Sugar          | 接続_1 |   | Int    | DB 1 DBW 6 | 1      | 1 5 |
| FillLevel_Aroma          | 接続_1 | - | Int    | DB 1 DBW 8 | - 1    | 1 s |
|                          |      |   |        |            |        |     |
|                          |      |   |        |            |        |     |

数字による占有レベル表示用の出力フィールドの作成

1. 新規画面を作成します:

Å

## 2. "FillLevels" を新規の名前として使 用します。

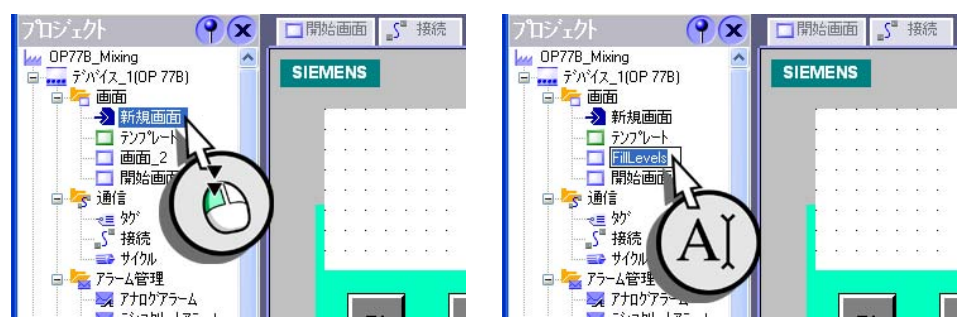

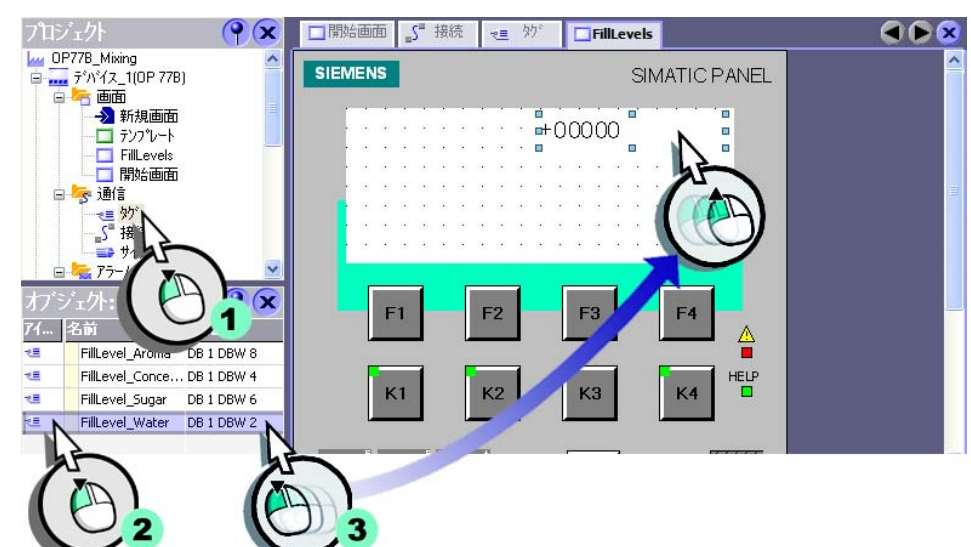

## 3. 水の占有レベルを表示できる画面に I/O フィールドを挿入します。

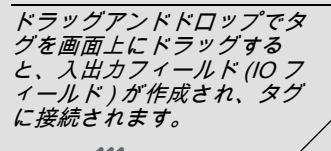

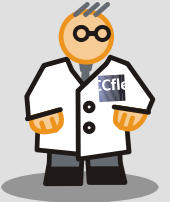

4. [プロパティ] ウィンドウでの I/O フィールドの出力フォーマットを設定しま す。

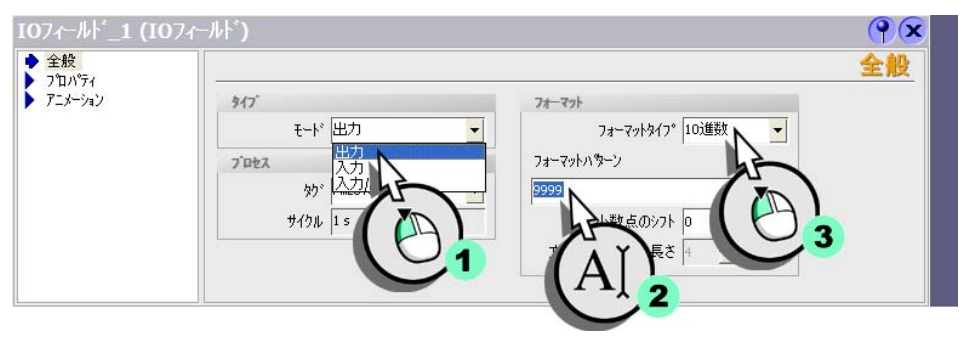

5. IO フィールドのサイズを変更します。

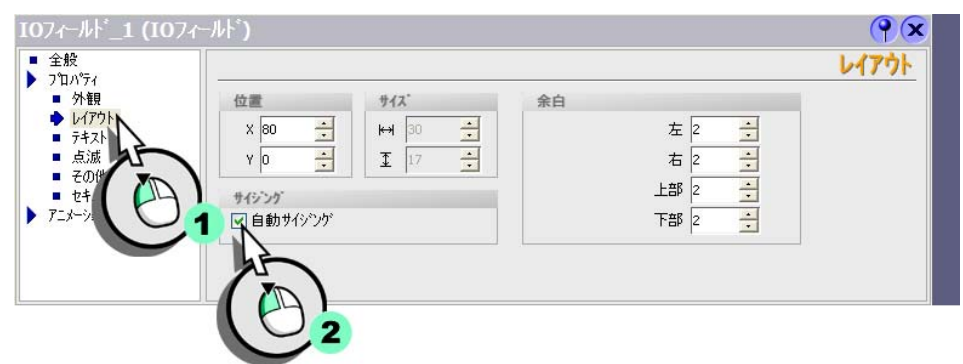

占有レベルを視覚的に表示するための棒グラフの作成

## 1. 画面にバーを以下のように挿入します。

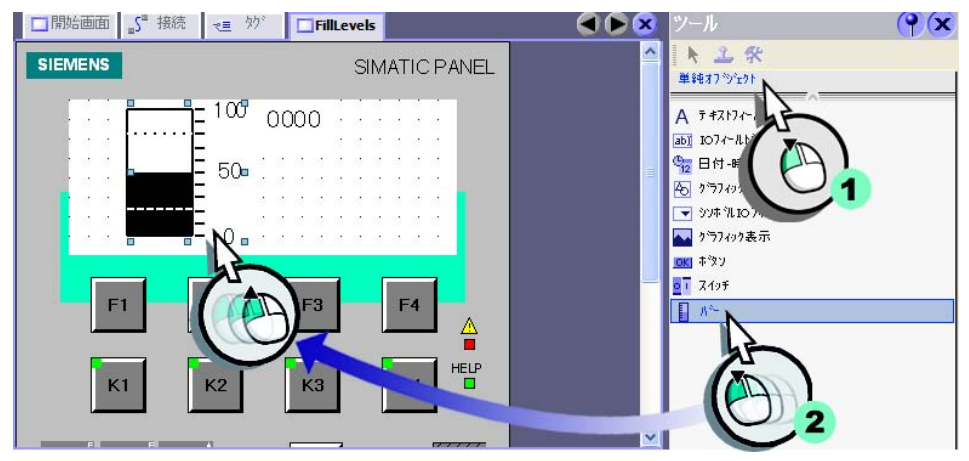

## 2. [プロパティ] ウィンドウで棒グラフを作成します。

- タンクの容量を入力し (1)、"FillLevel\_Water" タグを選択します (2,3)。

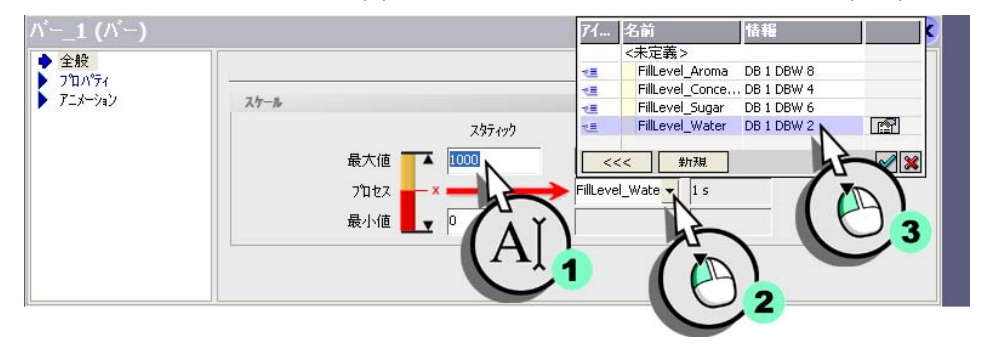

- サイズを調節して (1) バーを右側へ整列させます (2,3)。

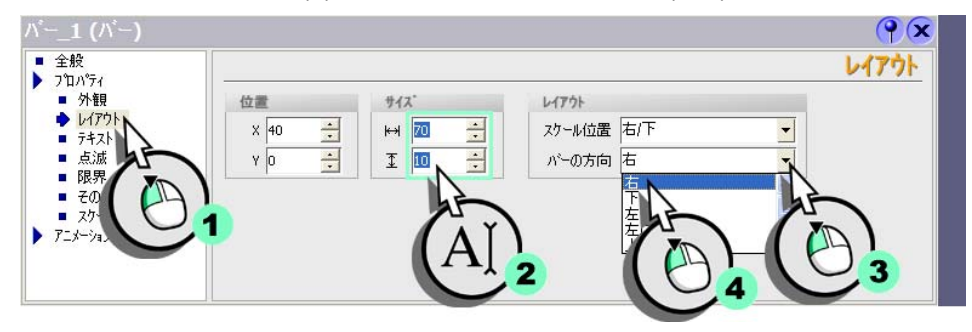

- スケールインジケータの無効化

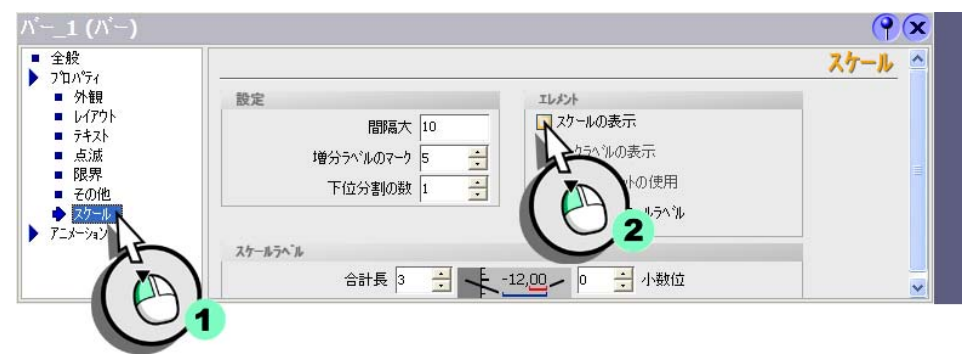

WinCC flexible 2008 はじめに - はじめてのユーザー 入門書,06/2008, オンラインヘルプの印刷
占有レベル表示に名前をつけるためのテキストフィールドの作成

#### 1. 画面にテキストフィールドを以下のように挿入します。

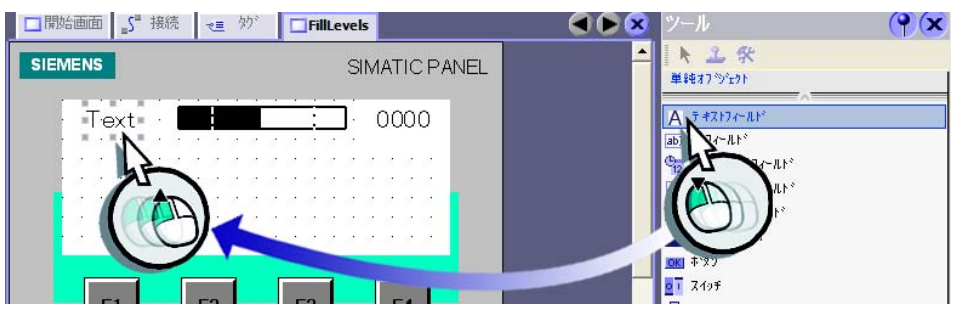

2. [プロパティ] ウィンドウで水を表す "W" を入力します。

| テキストフィールト・_1                                                 | (テキストフィールト*) | <b>?</b>  |
|--------------------------------------------------------------|--------------|-----------|
| <ul> <li>◆ 全般</li> <li>▶ プロパティ</li> <li>▶ アニメーション</li> </ul> | 7421         | <u>全般</u> |
|                                                              | (AI)         |           |
|                                                              | 1/65555      |           |

3. 同じ方法で、リッターを表す "I" のラベルのテキストフィールドを作成します。

テキストフィールド、棒グラフおよび出力フィールドの整列

1. ディスプレイに 2 つのテキストフィールド、棒グラフおよび I/O フィールド を配置します。

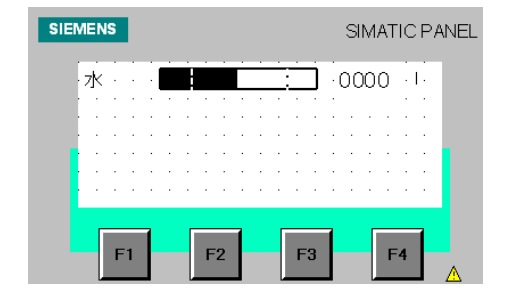

ジュース、砂糖、味用の占有レベル表示の追加

1. 同じ方法で、ジュース、砂糖、味用の占有レベル表示を作成します。

| SIEMENS                                 | SIMATIC PANEL                   |
|-----------------------------------------|---------------------------------|
| 水 · · · · · · · · · · · · · · · · · · · | 0000 · I<br>0000 · I<br>0000 kg |
| F1 F2 F3                                | F4                              |

占有レベル表示が設定されました。システムが動作中は、オペレータは HMI デ バイスのタンクの現在の占有レベルを読み取ることができます。

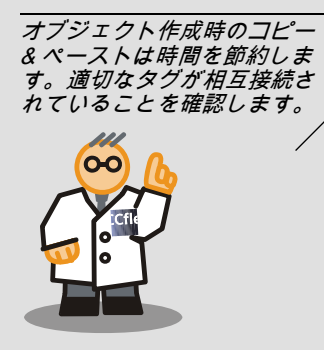

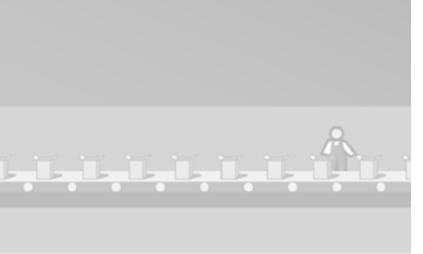

WinCC flexible 2008 はじめに - はじめてのユーザー 入門書,06/2008, オンラインヘルプの印刷

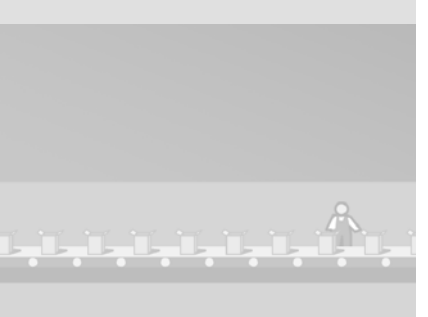

# 4 アラームのコンフィグレーション

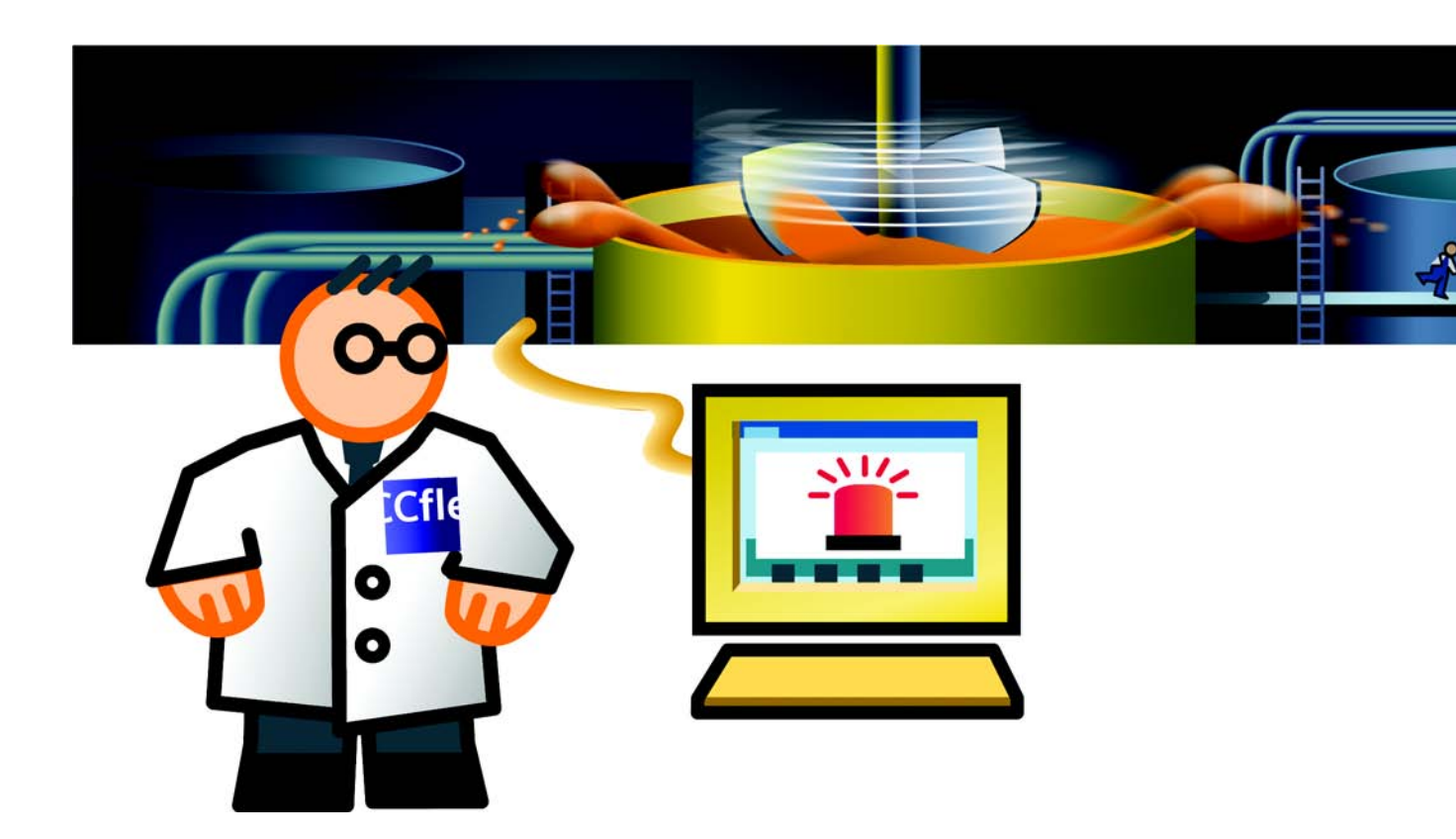

# 4.1 アラームとは

アラームは、フルーツジュースミキサーシステムで発生またはそれを支配して いる事態およびオペレーティング状態を表示します。アラームはたとえば、障 害を取り除くときに診断の目的で使用することができます。

アラームは次のように区別されます。

- ディスクリートアラームは、フルーツジュースミキサーシステムのステータ
   スの変化を示し、コントローラによってトリガされます。このアラームは、
   たとえば、バルブが開いているか閉じているかを示します。
- **アナログアラーム**は、値が許容範囲外になったことを示します。 アナログアラームは、たとえばモータ速度が規定値を下回ったときにトリガ されます。

### 4 アラームのコンフィ グレーション

# 4.2 ディスクリートアラームのコンフィグレーション

#### 要約

フルーツジュースミキサーシステムの各タンクにはインレットバルブが装備されています。以下のセクションでは、水、ジュース、砂糖および味用のインレットバルブの状態(開いているか閉じているか)を表示するアラームディスプレイの設定方法について説明します。

運転中にバルブが開いた、または閉じた場合、対応するディクリートアラーム がトリガされます。

状態を保存するためのタグの作成

バルブの状態は "Valve\_Status" タグに保存されます。各ステータスはタグ内の ビットに割り付けられます。

- 水用バルブ:ビット0とビット1
- ジュース用バルブ:ビット2とビット3
- 砂糖用バルブ:ビット4とビット5
- 味用バルブ:ビット6とビット7
- 1. "Valve\_Status" タグを作成する:

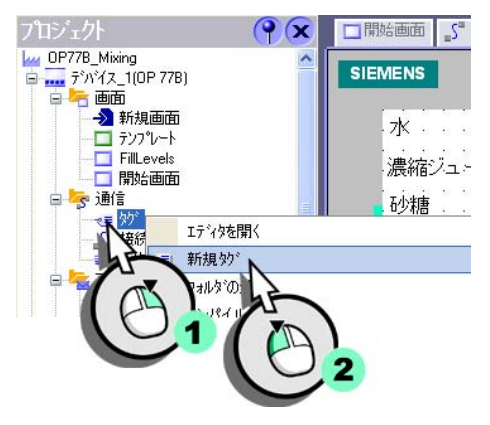

# 2. 以下のタグを設定します。

| ň                     | ▲接続  | テ <del>゙ーソ</del> ォィフ* | ፖትъх       | 配列加小 | 取行  |
|-----------------------|------|-----------------------|------------|------|-----|
| FillLevel_Water       | 接続_1 | Int                   | DB 1 DBW 2 | 1    | 1 s |
| FillLevel_Concentrate | 接続_1 | Int                   | DB 1 DBW 4 | 1    | 1 s |
| FillLevel_Sugar       | 接続_1 | Int                   | DB 1 DBW 6 | 1    | 1 s |
| FillLevel_Aroma       | 接続_1 | Int                   | DB 1 DBW 8 | 1    | 1 s |
| Valve_Status          | 接続_1 | - Int                 | TE 1 DBW 0 | - 1  | 1 s |

ステータス表示のためにアラームを作成する

1. ディスクリートアラームを以下のように新規作成します。

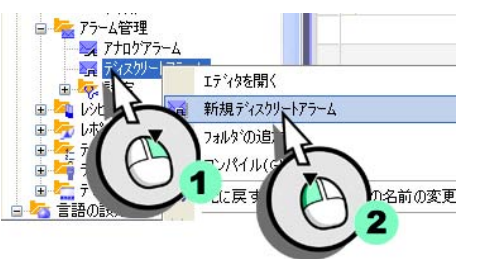

# 2. [プロパティ] ウィンドウでディスクリートアラームを以下のように作成します。

- "Valve (water) open" を入力し (1)、アラームクラスを選択します (2,3)。

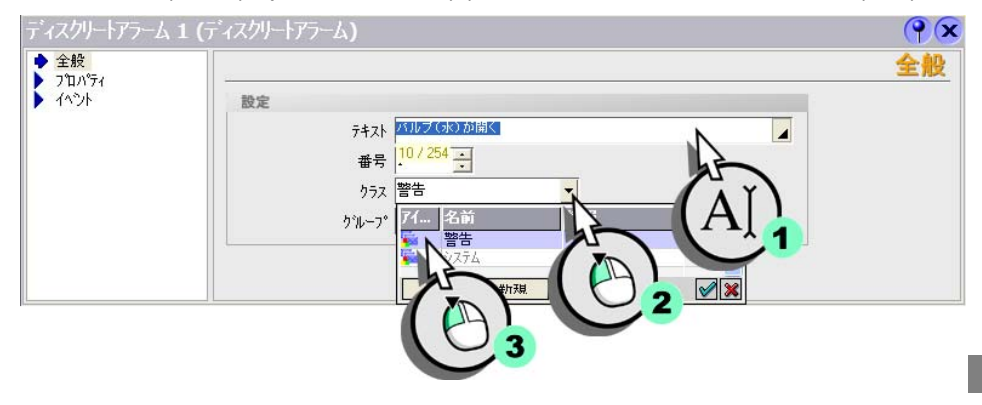

4 アラームのコンフィ グレーション

# - バルブのステータスが保存されるタグを選択します。

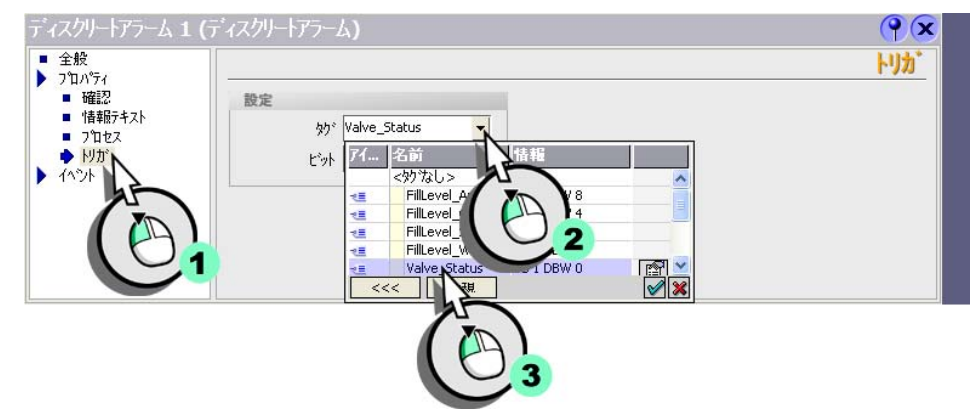

#### - "open" ステータスを表すビット番号を選択します。

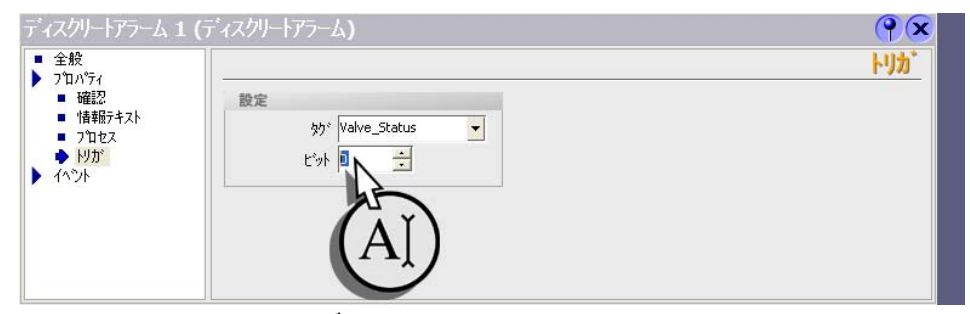

ウォータタンクのバルブが開いたとき、ディスクリートアラーム "Valve (water) open" がトリガされます。

3. 同じ方法で、ディスクリートアラーム "Valve (water) closed" を設定します。

#### 空行をダブルクリックして第 2のディスクリートアラーム を作成した場合、第1のディ スクリートアラームの設定は 保持されます。アラーム番号 とビット番号は自動的にイン クリメントされます。

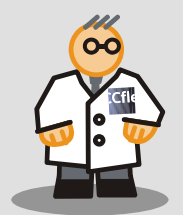

#### 4. "ジュース "、"砂糖 "および " 味 " バルブ用のディスクリートアラームを設 定します。

| テキスト            | 番号 | <u>▲</u> クラス                                  | <b>P加</b> 勤 *  | ト助モット |
|-----------------|----|-----------------------------------------------|----------------|-------|
| バルブ(水)が開く       | 1  |                                               | Valve_Status   | 0     |
| バルブ(水)が閉じる      | 2  | 警告                                            | Valve_Status   | 1     |
| バルブ(濃縮ジュース)が開く  | 3  | 警告                                            | Valve_Status   | 2     |
| バルブ(濃縮ジュース)が閉じる | 4  | 警告                                            | Valve_Status   | 3     |
| バルブ(砂糖)が開く      | 5  | 警告                                            | Valve_Status   | 4     |
| バルブ(砂糖)が閉じる     | 6  | 警告                                            | Valve_Status   | 5     |
| バルブ(フレーバ)が開く    | 7  | 警告                                            | Valve_Status   | 6     |
| バルブ (フレーバ) が閉じる | 8  | <u></u> : : : : : : : : : : : : : : : : : : : | ▼ Valve_Status | ▼ 7   |

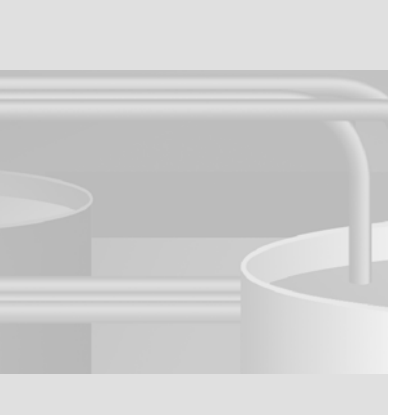

# 4.3 アナログアラームの設定

はじめに

フルーツジュース ミキサーシステムのミキシングタンクには、速度をモニタす る必要があるミキサーが装備されています。速度が上限値または下限値の範囲 外に変動したとき、対応するアラームが HMI デバイス上に表示されます。

速度を保存するタグの作成

ミキサーの速度は "Mixer\_Speed" タグに保存されます。

1. "Mixer\_Speed" タグを作成する

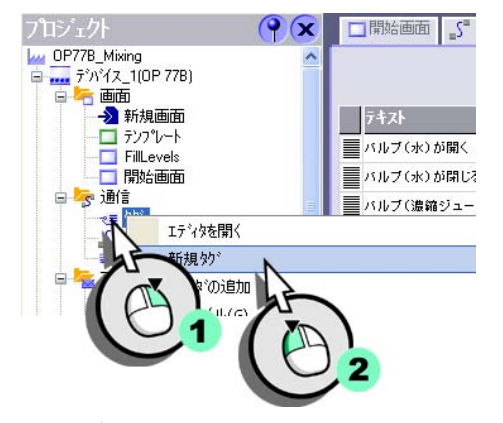

# 2. タグを設定します:

|                            | 接続 1 | Int   | DB 1 DBW 2    | 1   | 1 5 |
|----------------------------|------|-------|---------------|-----|-----|
| -<br>FillLevel_Concentrate | 接続_1 | Int   | DB 1 DBW 4    | 1   | 1 s |
| FillLevel_Sugar            | 接続_1 | Int   | DB 1 DBW 6    | 1   | 1 s |
| FillLevel_Aroma            | 接続_1 | Int   | DB 1 DBW 8    | 1   | 1 s |
| /alve_Status               | 接続_1 | Int   | DB 1 DBW 0    | 1   | 1 s |
| Mixer_Speed                | 接続_1 | 🕶 Int | - DB 1 DBW 10 | ▼ 1 | 1 s |

WinCC flexible 2008 はじめに - はじめてのユーザー 入門書,06/2008, オンラインヘルプの印刷

タグの周期的更新はシステム の負荷を増加させます。周期 的更新は、システムの限界の 範囲内でのみ使用してくださ い ([WinCC 情報システム ]>[ パフォーマンス ]>[システム の限界 ])

"エラー "アラームクラスの

アラームに対して、オペレー

タは確認をする必要がありま

00

t.

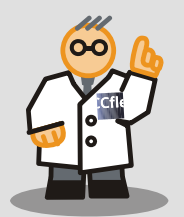

3. [プロパティ] ウィンドウの [全般] に [サイクリック連続] 取得モードが設 定されているかどうかを確認します。

速度モニタ用のアラームの作成

1. アナログアラームを新規作成します。

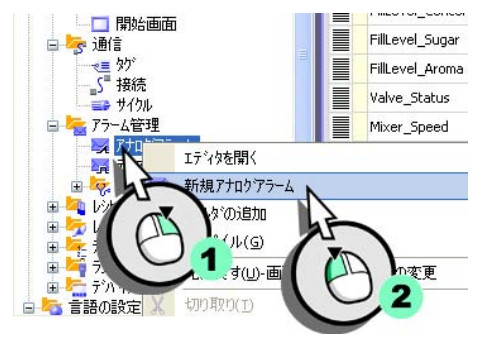

2. [プロパティ]ウィンドウでアナログアラームを設定します。

- アラームテキストとして "Mixer speed too high" を入力し (1)、アラームク ラスを選択します (2, 3)。

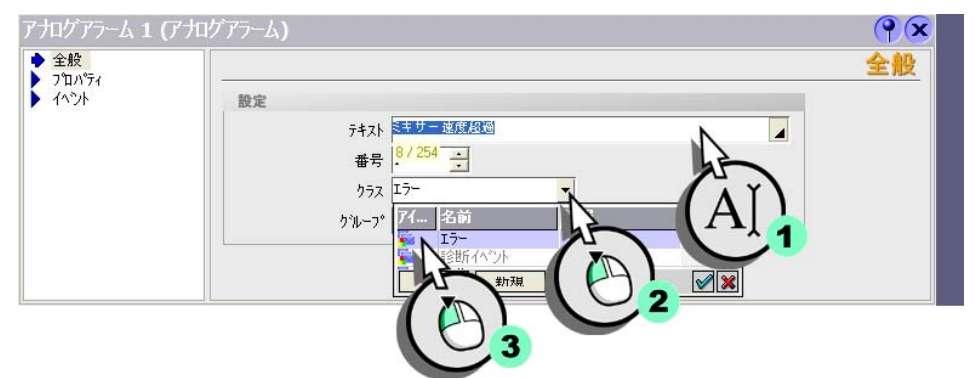

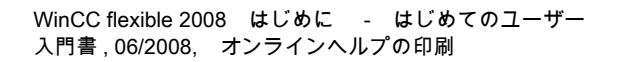

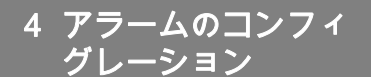

- ミキサーの速度は "Mixer\_Speed" タグに保存されます。"Mixer\_Speed" タ グを選択します。

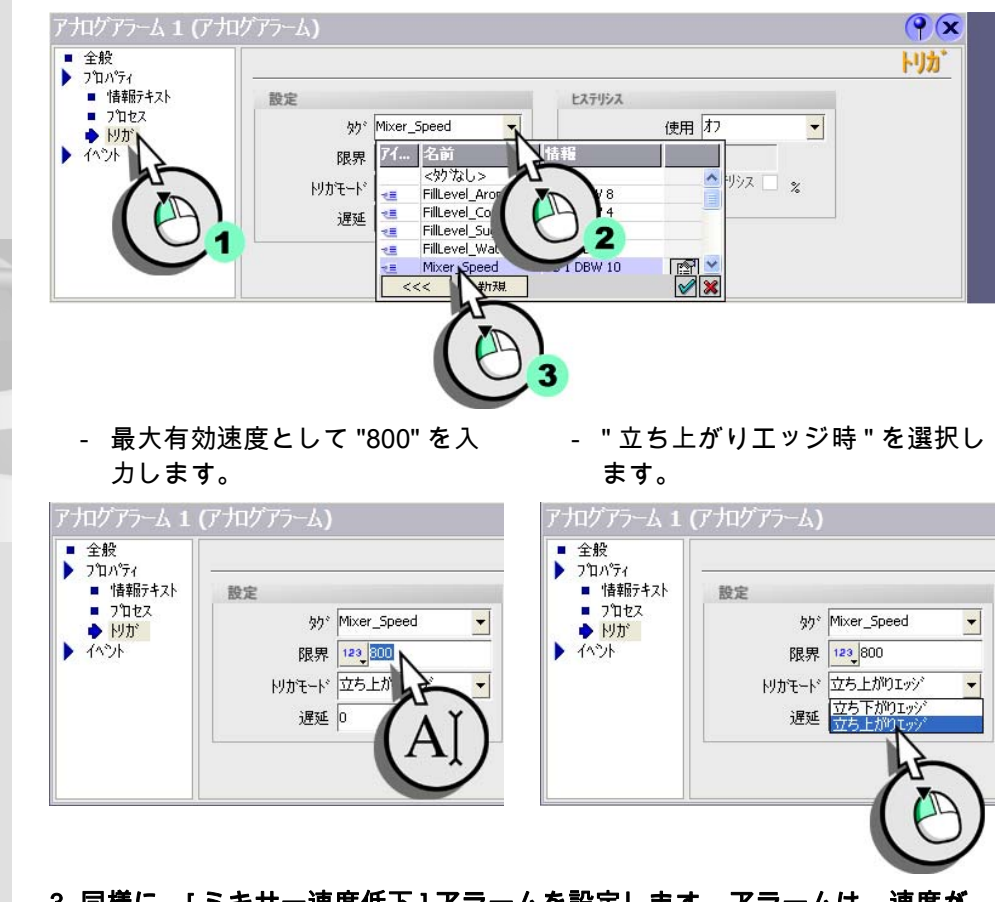

3. 同様に、[ミキサー速度低下]アラームを設定します。アラームは、速度が 400 (" 立ち下がりエッジ " 時) を下回ったときにトリガされます。

44

0-0

空の行をダブルクリックすれ ば、最初のアナログアラーム の設定が2番目のアナログア ラームの設定に転送されま

す。アラーム番号は自動的に インクリメントされます。

# 4.4 [アラームウィンドウ]のコンフィグレーション

[エラーアラーム]ウィンドウによって、ユーザーは動作中の異常について通知 を受けることができます。[エラーアラーム]ウィンドウは各画面に表示されま す。

[アラーム]ウィンドウには、それまで発生したすべてのエラーアラームと警告 アラームが表示されます。

以下のセクションでは、HMI デバイス上でアラームを表示するための [アラーム] ウィンドウの設定方法について説明します。

[アラーム] ウィンドウの作成

1. 新規画面を作成します:

2. "Messages" を新規の名前として使 用します。

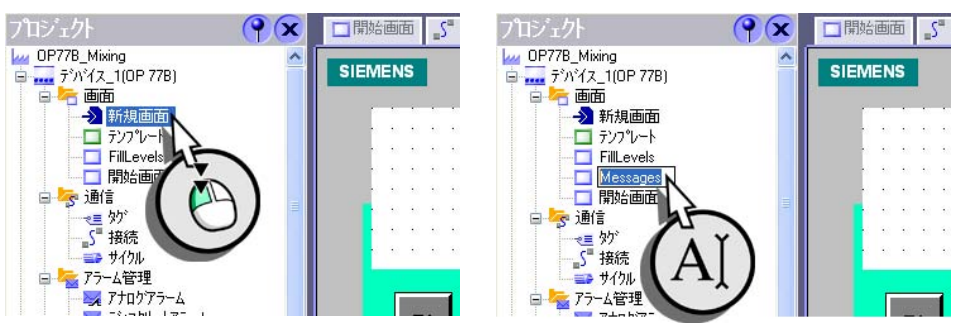

## 3. [アラーム]ウィンドウをディスプレイに次のようにドラッグします。

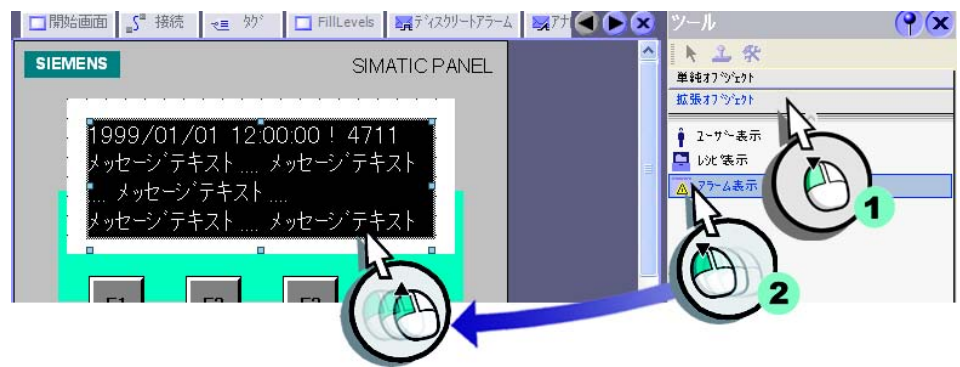

# 4. [プロパティ] ウィンドウで [アラーム] ウィンドウを以下のように設定します。

- [アラーム]ウィンドウに表示されるアラームクラスを選択します。

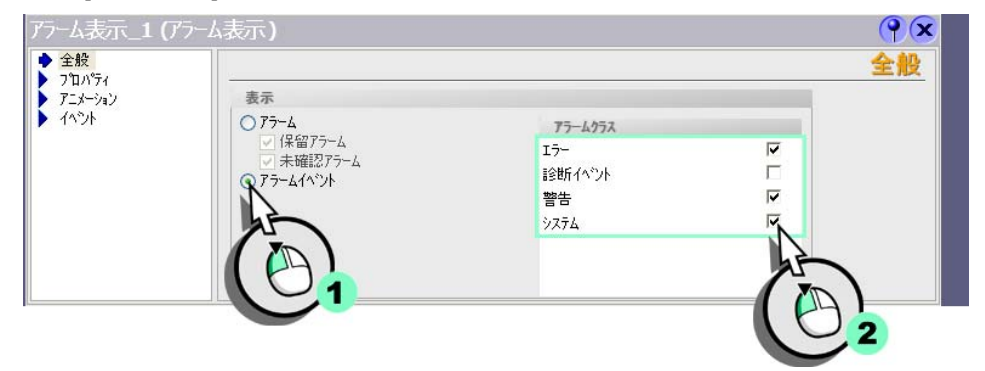

- 最後に着信したメッセージが最初の行に表示され、アラームテキストが時 刻付きで表示されるように必要な選択を行います。

| ±೫2<br>プロノパティ 斎示列 | 列のプロバティ                                                                                                    |  |
|-------------------|----------------------------------------------------------------------------------------------------|--|
|                   | <ul> <li>✓ 見出し</li> <li>✓ 列の順序</li> <li>✓ 日付/時刻によるソート可能</li> <li>✓ 複数列にまたがるテキスト</li> <li>○ 剥秒単位の時間</li> </ul> |  |
|                   | ソート<br>○最も古いアラームが最初                                                                                           |  |

システムの運転中、水、ジュース、砂糖および味用のバルブのステータスが HMI デバイス上に棒グラフで表示されます。

ミキサー速度の逸脱は、テンプレートにデフォルトで設定された別の[アラーム]ウィンドウに、アラームとして時間の指定とともに表示されます。

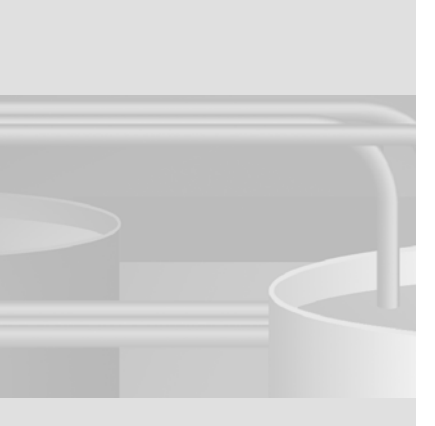

5 レシピの作成

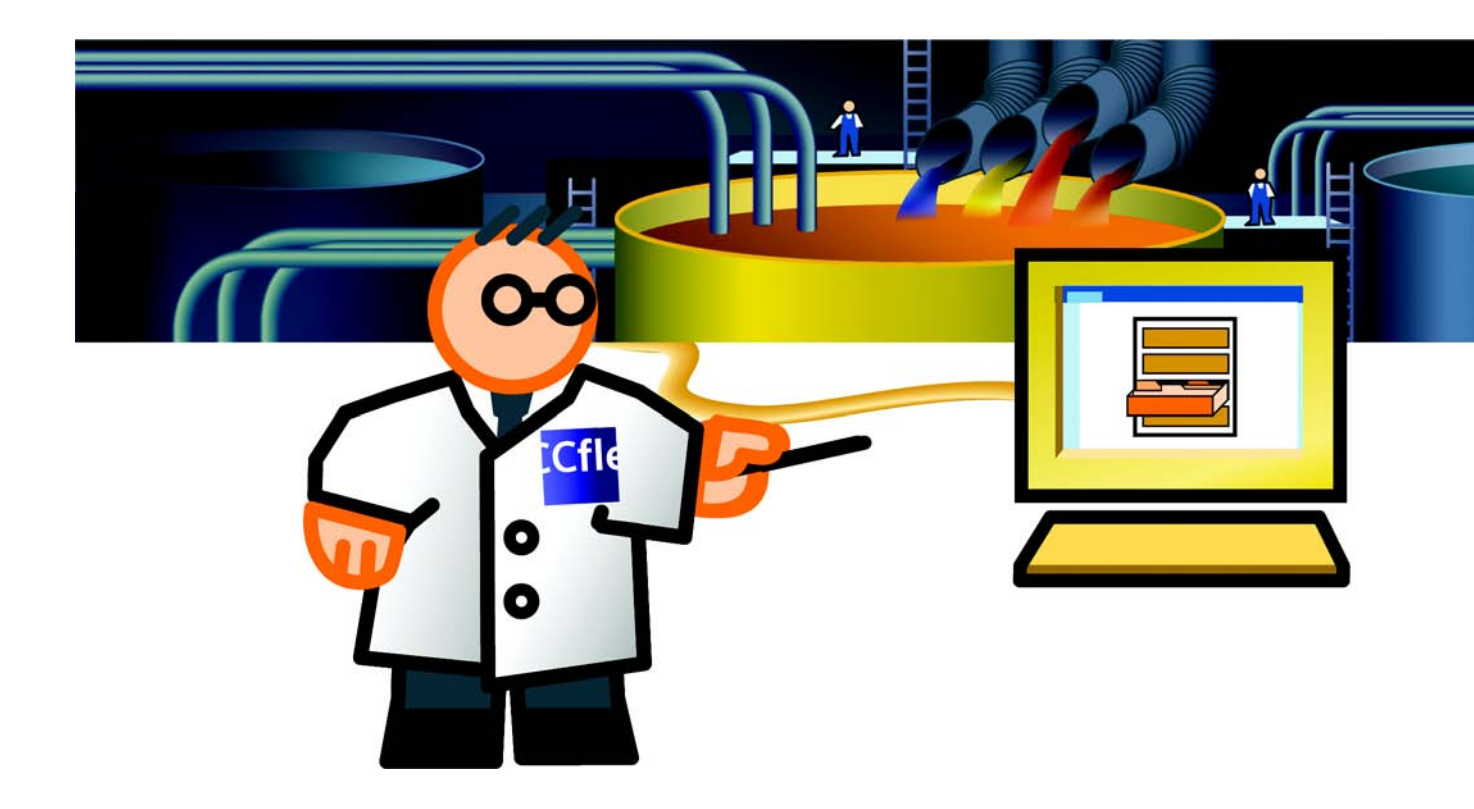

# 5.1 レシピとは

レシピには製造パラメータが

レシピにより、フルーツジュ

ース製造を他の味に簡単に切 り替えることができます。

含まれています。

0-0

レシピにはな関連する製造データの組み合わせ、たとえば混合率が含まれてい ます。混合率は HMI デバイスからフルーツジュースミキサーシステムへと転送 され、たとえばオレンジジュースからオレンジネクターへと製造をワンステッ プで切り替えることができます。

このフルーツジュースミキサーシステムは、"オレンジ"、"アップル"および" トロピカル"味の飲料を製造することができます。各味ごとにレシピが作成さ れています。各味に必要な成分はレシピに定義されています。

同様に、各レシピには3つのレシピデータレコードが含まれ、そこに"ジュース"、"ネクター"、およびその他の"フルーツ飲料"の混合率が保存されています。

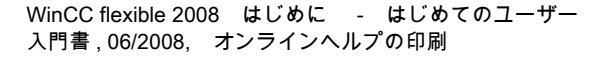

# 5.2 レシピの新規作成

以下のセクションでは、"Orange" レシピを作成する方法を、ジュース、ネクター、その他のフルーツ飲料の混合率とともに説明します。

"Orange" 味のレシピの作成

#### 1. レシピを新規作成します。

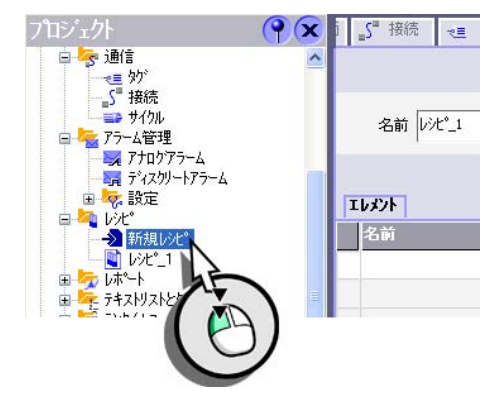

# 2. レシピの名前と表示名を入力します。

| □開始画面 』5 接続 ~= | なが 🔲 FillLevels 📑 ディスクリー | トアラーム 🛛 🔀 アナロク・アラーム | Messages | Orange           |         |
|----------------|--------------------------|---------------------|----------|------------------|---------|
|                |                          |                     |          |                  | レシビ     |
| 名前 Orange      | 表示名 オレンジ                 | 番号 1                | · //~->  | ຳັງ 2007/12/03 1 | 6:32:25 |
|                | AT                       | )                   |          |                  |         |
|                | » <sup>*</sup>           | <b>2</b> 11/21      | 初期値      | 小數点              | 情報7     |
|                |                          |                     |          |                  |         |

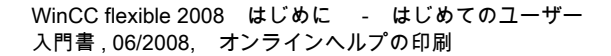

### 3. HMI デバイス上にレシピデータを保存するパスを選択します。

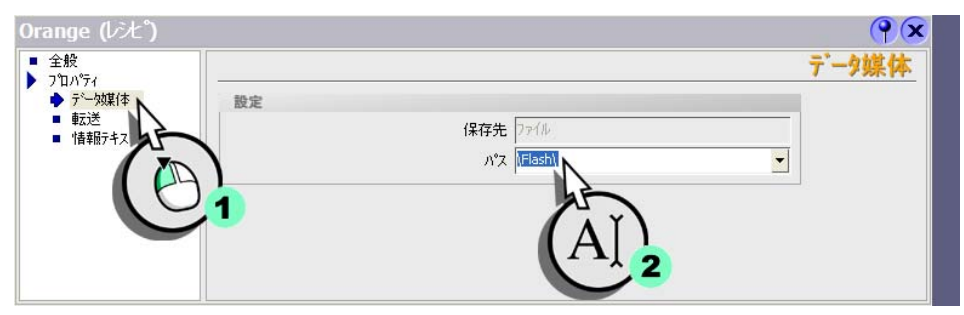

#### 成分の量のタグを作成する

フルーツジュースミキサーシステムの混合比を転送するためには、4 つのタグ が必要です。それぞれのタグには、1 つの成分の量が含まれています。

1. 上記の設定で、"Litre\_Water"、"Litre\_Concentrate"、"Kilo\_Sugar"、 "Gram\_Aroma" タグを作成します。

| 前 4                   | ▲接続  | デ <del>・ソ</del> シイフ* | ፖትъス        | 配列カウント | 取得 |
|-----------------------|------|----------------------|-------------|--------|----|
| FillLevel_Concentrate | 接続_1 | Int                  | DB 1 DBW 4  | 1      | 1  |
| FillLevel_Sugar       | 接続_1 | Int                  | DB 1 DBW 6  | 1      | 1  |
| FillLevel_Water       | 接続_1 | Int                  | DB 1 DBW 2  | 1      | 1  |
| Mixer_Speed           | 接続_1 | Int                  | DB 1 DBW 10 | 1      | 1  |
| Valve_Status          | 接続_1 | Int                  | DB 1 DBW 0  | 1      | 1  |
| Litre_Water           | 接続_1 | Int                  | DB 1 DBW 12 | 1      | 1  |
| Litre_Concentrate     | 接続_1 | Int                  | DB 1 DBW 14 | 1      | 1  |
| Kilo_Sugar            | 接続_1 | Int                  | DB 1 DBW 16 | 1      | 1  |
| Gram_Aroma            | 接続_1 | Int                  | DB 1 DBW 18 | 1      | 1  |

5 レシピの作成

成分のレシピエレメントの作成

それぞれの成分に対して、1 つのレシピエレメントが必要です。ここでは、 水、ジュース、砂糖および味です。

# 1. 新しいレシピエレメント "Litre\_Water" を作成します。

| □開始画面 』5 打              | 競        | TillLevels 🧏 🏹 🖓 | クリートアラーム 🛛 🔀アナログア | 'ЭД 🔲 Messages | Orange        | <b>A () (X</b> ) 🔁 💌 |
|-------------------------|----------|------------------|-------------------|----------------|---------------|----------------------|
|                         |          |                  |                   |                | h             | レシビン                 |
| 名前 Orange               | 表        | 示名 オレンジ          | 番号 1              |                | $( \bigcirc)$ | :32:25               |
|                         |          |                  |                   |                | C             |                      |
| <b>ILX21</b> 7*-903-1** |          |                  |                   |                |               | <b>+ +</b>           |
| 名前                      | 表示名      | ダ                | テキストリスト           | 初期値            | 小數点           | 情報7                  |
| E 1095°I10904_1 N       | LOCTLXVI | <未定義>            | <未定義>             |                | 0             |                      |
| hè                      | ~        |                  |                   |                |               |                      |
|                         | - 1      |                  |                   |                |               |                      |
|                         |          |                  |                   |                |               |                      |
|                         |          |                  |                   |                |               |                      |

# 2. レシピエレメントの名前と表示名を入力します。

| □開始画面 5°接続                            | そ三 タク <sup>*</sup> □ FillLevels | こう ディスクリートアラーム | 🔀 アナロク・アラーム | Messages | Orange           | 🛥 😒 🔍 |
|---------------------------------------|---------------------------------|----------------|-------------|----------|------------------|-------|
|                                       |                                 |                |             |          | L                | シビー   |
| 名前 Orange                             | 表示名 オレン                         | 5              | 番号 1        | パージョン    | 2007/12/03 16:32 | 2:25  |
| · · · · · · · · · · · · · · · · · · · |                                 |                |             |          |                  |       |
| ILX) 7°-900-1°                        |                                 |                |             |          |                  | + +   |
| 名前表                                   | 示名 め                            | テキストリ          | 17h         | 切期値      | 小數点              | 情報5   |
| Litre_Water 水                         | (1) 【 (未)                       | 定義>            | 義> ▼        |          | 0                | ÷     |
| 4.                                    | / 4U                            |                |             |          |                  |       |
|                                       | AL Y                            |                |             |          |                  |       |
|                                       | (A )                            |                |             |          |                  |       |
|                                       |                                 |                |             |          |                  |       |
|                                       |                                 |                |             |          |                  |       |

| 名前          | 表示名   | <b>劳</b> "          | テキストリスト | 初期値 | 小數点 | 1996 |
|-------------|-------|---------------------|---------|-----|-----|------|
| Litre_Water | 水 (1) | Litre_Water         | <未定義>   | • 0 | 0   | -    |
|             |       | 71 名前               | 情報      |     |     |      |
|             |       | Kilo_Suga Litre_Con |         | 16  |     |      |
|             |       | Litre_Wal           |         | 12  |     |      |
|             |       |                     |         |     |     |      |
|             | 1     |                     | THE     |     |     |      |

### 3. このレシピエレメントを "Litre\_Water" タグとリンクします。

4. 同様に、レシピエレメント "Litre\_Concentrate"、"Kilo\_Sugar"、 "Gram\_Aroma" を作成します。

| II///             |           |                   |         |     |     | <b>↑</b> ↓ |
|-------------------|-----------|-------------------|---------|-----|-----|------------|
| 名前                | 表示名       | <b>劳</b> "        | テキストリスト | 初期値 | 小麩点 | 情報5        |
| Litre_Water       | 水 (1)     | Litre_Water       | <未定義>   | 0   | 0   |            |
| Litre_Concentrate | 濃縮ジュース(1) | Litre_Concentrate | <未定義>   | 0   | 0   |            |
| Kilo_Sugar        | 砂糖 (kg)   | Kilo_Sugar        | <未定義>   | 0   | 0   |            |
| Gram_Aroma        | フレーバ (g)  | Gram_Aroma        | <未定義>   | ▼ 0 | 0   | ÷          |
|                   |           |                   |         |     |     |            |
|                   |           |                   |         |     |     |            |
| <br>              | <         |                   |         |     |     | 2          |
| •                 |           |                   |         |     |     |            |

#### 混合比の入力

別々の飲料、"ジュース"、"ネクター"および"飲物"には、特定の量の成分が 必要です。この混合比はレシピデータレコードに保存されます。

### 1. "Beverage" という新規のレシピデ 2. 名前、表示名および番号を入力し ータレコードを作成します。 ます。

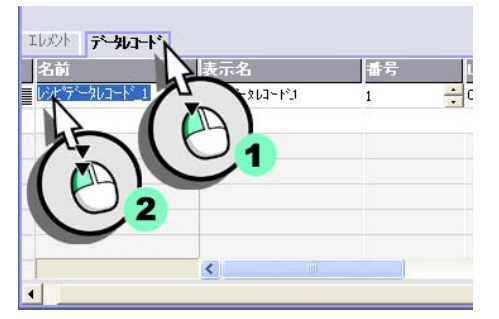

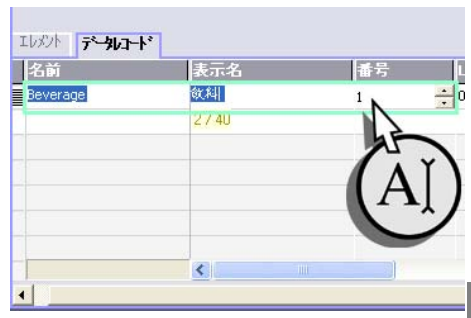

WinCC flexible 2008 はじめに - はじめてのユーザー 入門書,06/2008, オンラインヘルプの印刷

混合比は、例えば MS Excel などの外部のプログラムに入 カして、HMI デバイスにイン ポートすることもできます。 そのようなファイルに関する 例は、WinCC flexible DVD の "CD\_3\Documents\[Language]Getting Started" フォルダ を参照してください。詳細に ついては、WinCC flexible の ドキュメントを参照してくだ さい。

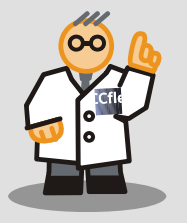

# 3. 成分の量を入力します。

| 名前       | 表示名 | 番号 | Litre_Water | Litre_Concentrate | Kilo_Sugar | Gram_Aroma コメン |
|----------|-----|----|-------------|-------------------|------------|----------------|
| Beverage | 飲料  | 1  | ÷ 70        | 30                | 45         | 600            |
|          |     |    |             |                   |            |                |
|          |     |    |             |                   |            | 25             |
|          | 2   |    |             |                   |            |                |
|          |     |    |             |                   |            |                |
|          | 0   |    |             |                   |            |                |
|          |     |    |             |                   |            |                |
|          |     |    |             |                   |            |                |

# 4. 同様に、"Nectar"と "Juice" のレシピデータレコードを作成します。

|                      | 12   |            |             |                   |            |              |
|----------------------|------|------------|-------------|-------------------|------------|--------------|
| 103/F <b>7~301</b> - |      | Let m      | [           |                   | 1          | <u> </u>     |
| 名前                   | 表示名  | <b>番</b> 亏 | Litre_Water | Litre_Concentrate | Kilo_Sugar | Gram_Aroma 🔤 |
| Beverage             | 敘料   | 1          | 70          | 30                | 45         | 600          |
| Nectar               | ネクター | 2          | 50          | 50                | 10         | 300          |
| Juice                | ジュース | 3          | ÷ 5         | 95                | 3          | 100          |
|                      |      |            |             |                   |            |              |
|                      |      |            |             |                   |            |              |
|                      |      |            |             |                   |            |              |
|                      |      |            |             |                   |            |              |
|                      | <    |            |             |                   |            |              |
| •                    |      |            |             |                   |            | •            |

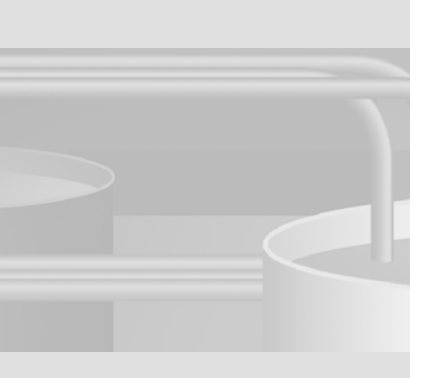

# 5.3 [レシピ]ウィンドウの構築

HMI デバイス上で、以下のコマンドが使用できるはずです。

- レシピデータレコードの作成
- レシピデータレコードの保存
- レシピデータレコードの削除
- レシピデータのフルーツジュースミキサーシステムへの転送

- フルーツジュースミキサーシステムからのレシピデータレコードの読み取り このために、[レシピ]ウィンドウが挿入されます。

1. 新規画面を作成します:

2. "Recipes" を新規の名前として使用 します。

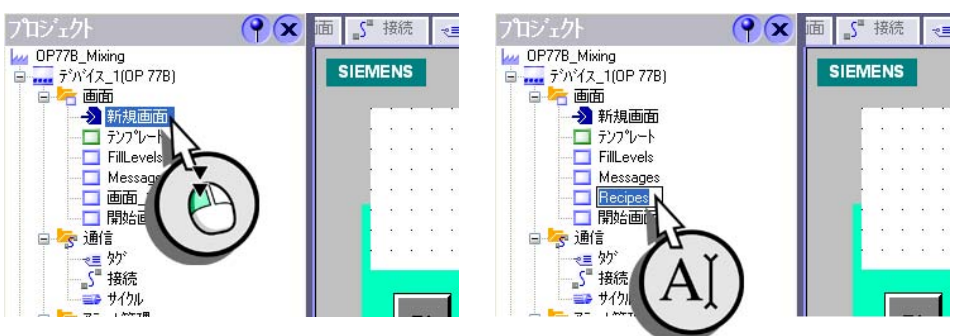

#### 3. [レシピ] ウィンドウを表示にドラッグします。

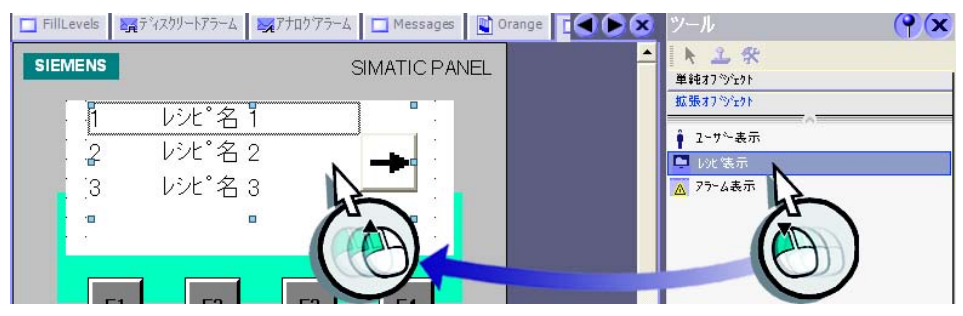

# 4. [レシピ] ウィンドウで利用できるようにしたいコマンドを有効にします。

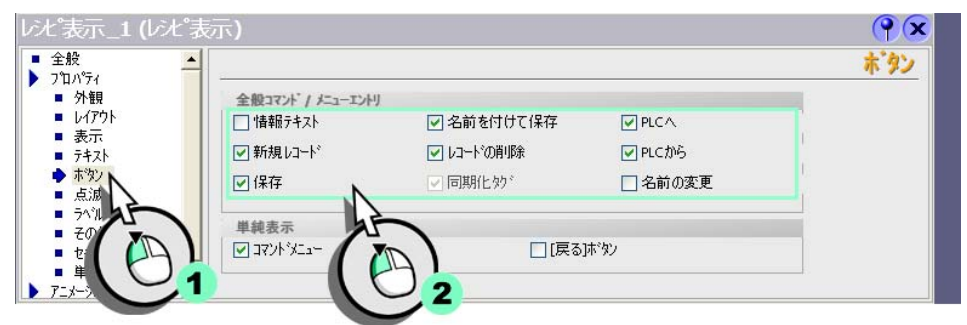

### 5. そして、以下の表示設定を定義します。

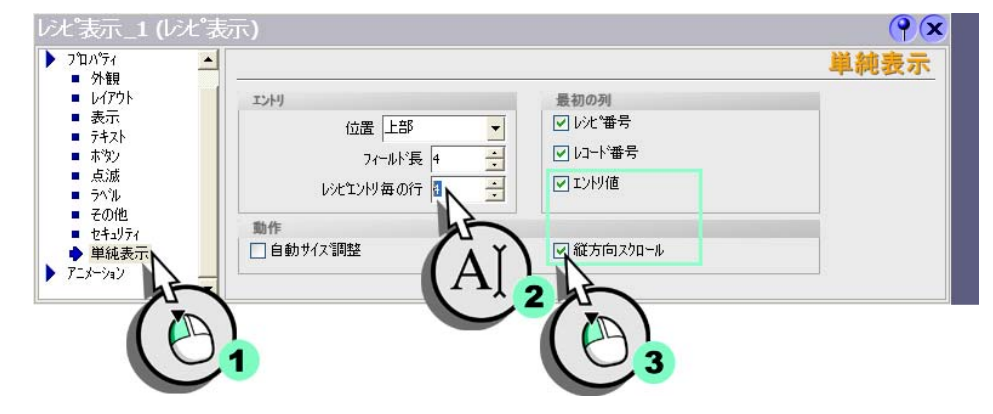

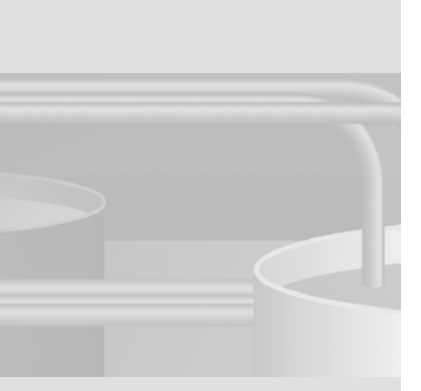

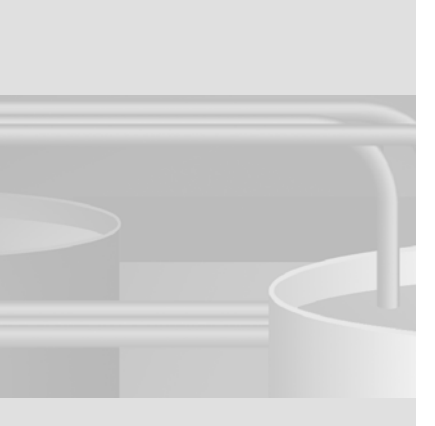

# 6 画面変更の追加

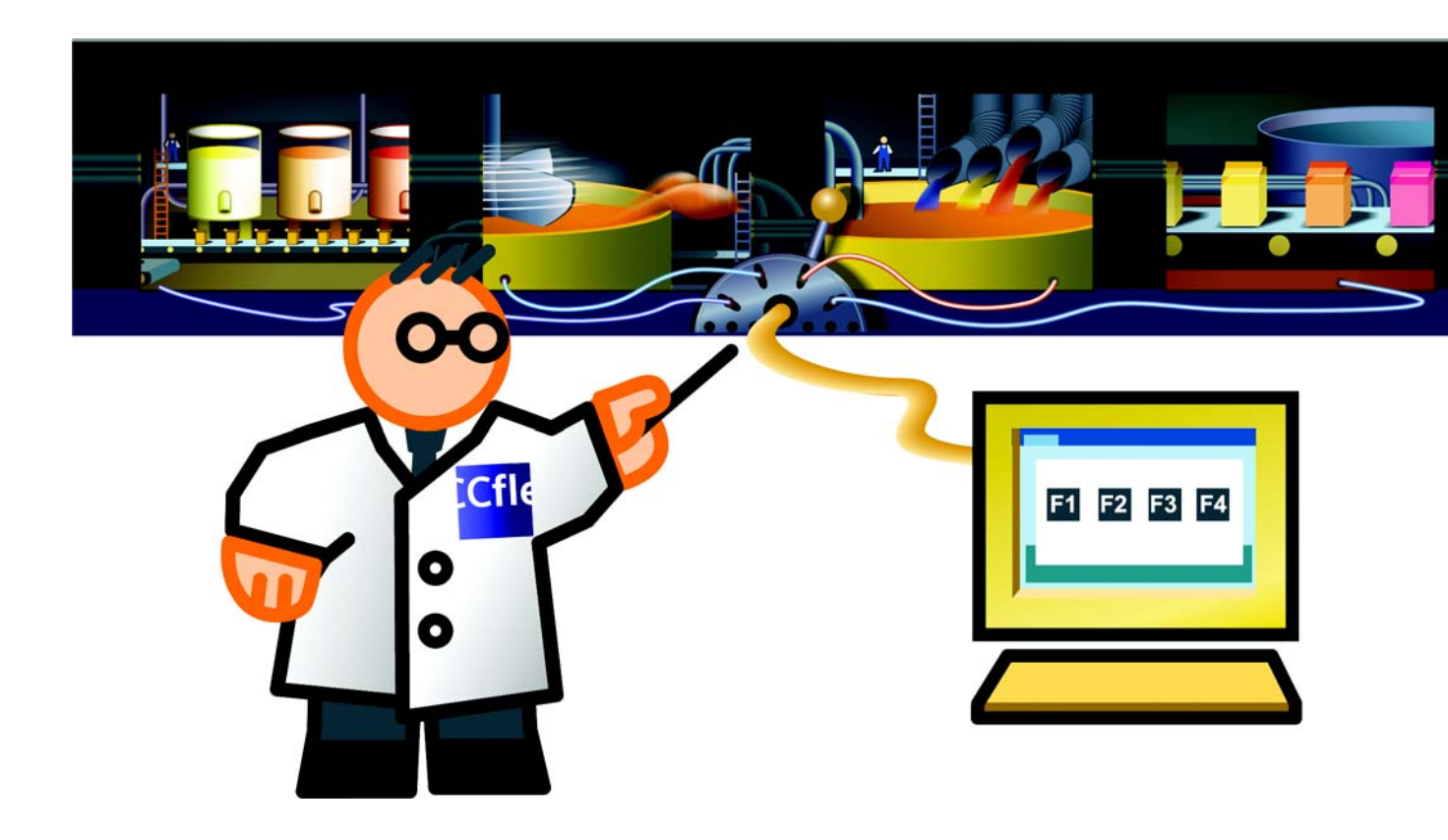

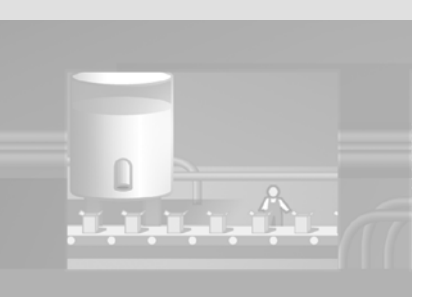

# 6.1 画面変更とは

# 要約

次の画面が "OP77B\_Mixing" プロジェクトで設定されます。

- FillLevels
- Messages
- Recipes

操業中に HMI デバイスでこれらの画面を切り替えられるようにするために、画 面切り替えを追加することができます。この画面切り替えは、HMI デバイスの ファンクションキー <F1> から <F4> に割り付けることができます。<K4> キー は、HMI デバイスをオフにするために使用してください。

# 6.2 画面変更の追加

ソフトキーに変更を割り付ける前に、"選択 " 画面を作成する必要があります。 " 選択 " 画面は、HMI デバイスのどのキーが、特定のどの画面に切り替えるの に使われるかをオペレータに示します。

ソフトキーの割り付けを表示するために " 選択 " 画面を作成します

1. "開始画面 " 画面を開きます。 2. " 開始画面 " 画面の名前を変更しま す。

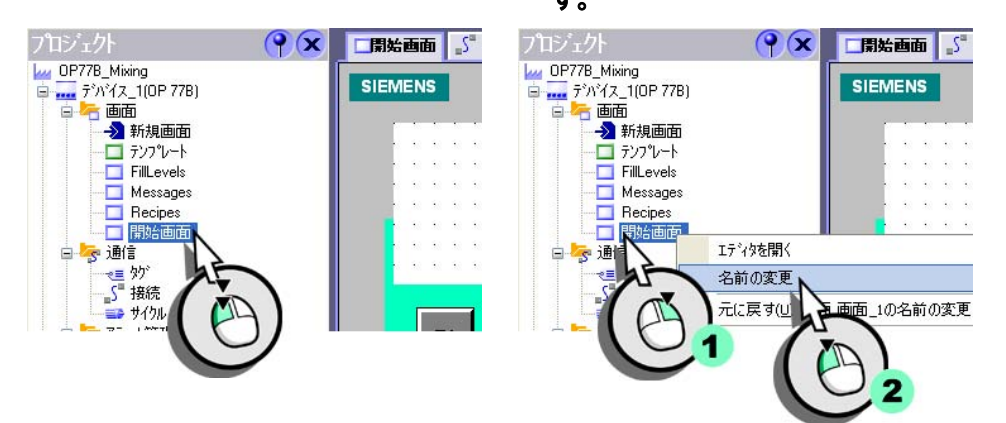

3. "Selection" を新規の名前として使用します。

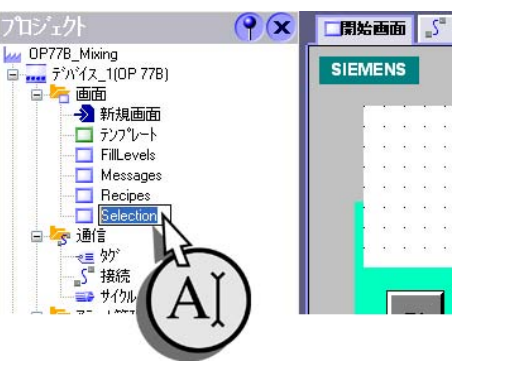

4. 画面の画面名を使用してテキストフィールドを削除します。

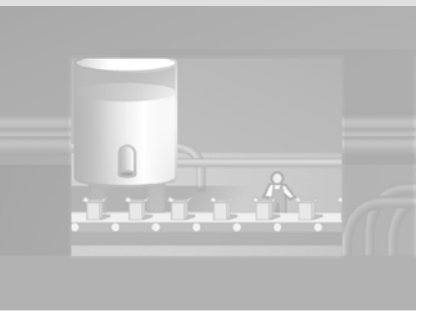

### 5. キー <F4> のキー割り付けを削除します。

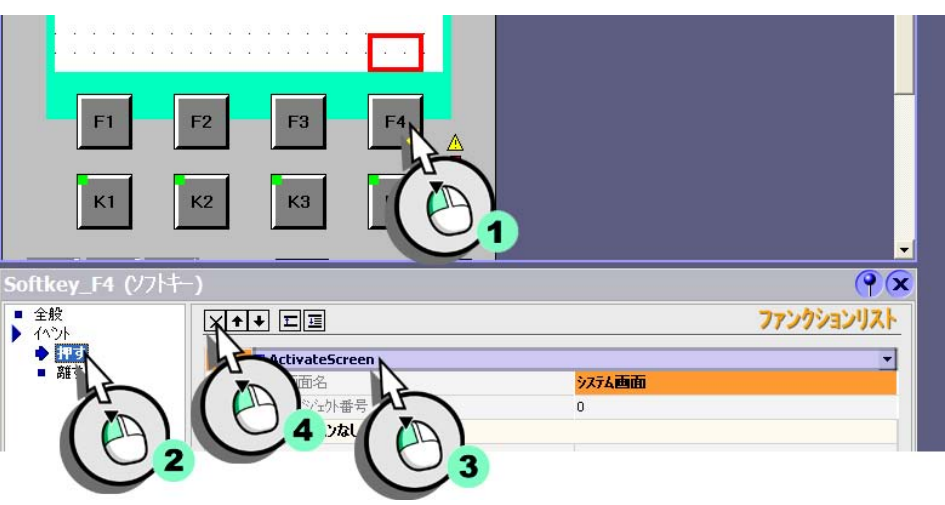

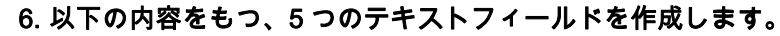

- "F1 = 占有レベル"
- "F2=アラーム"
- "F3 = レシピ "
- "F4 = 選択 "
- "K4 = 終了 "

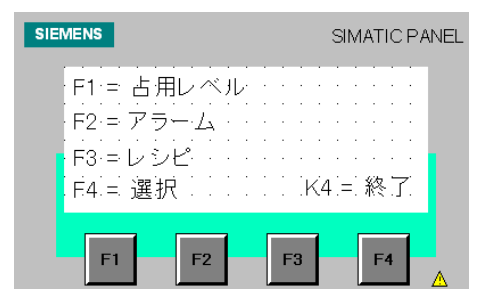

[デバイス設定]で"開始画面"を定義します。プロジェクトウィザードは、すでに"開始画面"を登録しています。

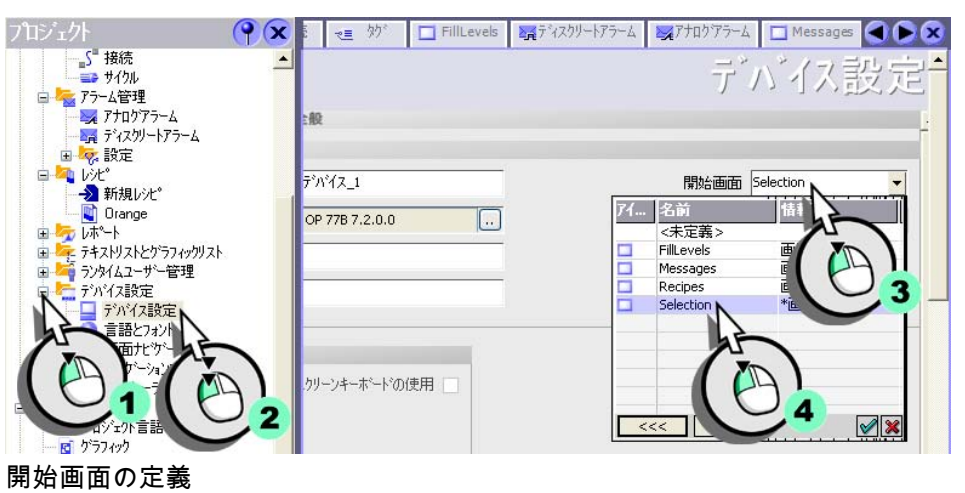

画面変更のソフトキーへの割り当て

#### 1. テンプレートを開きます。

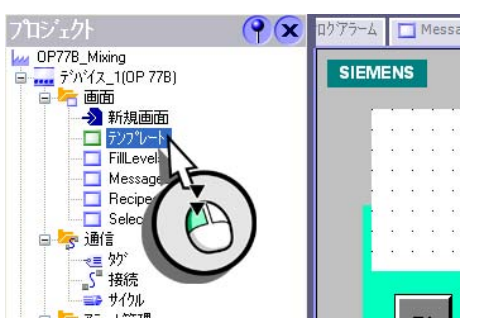

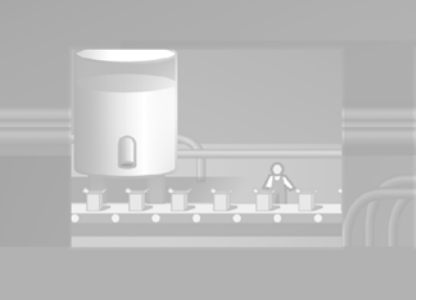

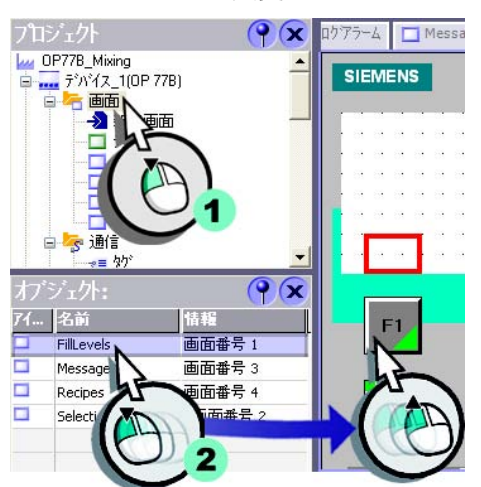

2. "FillLevels" への変更をファンクションキー <F1> に割り付けます。

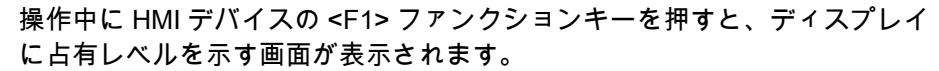

3. "Messages"、"Recipes"、"Selection" への変更をファンクションキー <F2>、<F3>、<F4> に割り付けます。

HMI デバイスの無効化を設定する

1. "Selection" 画面を開きます。

テンプレートに設定された画

面変更は、あらゆる画面で使

用できます。

0-0

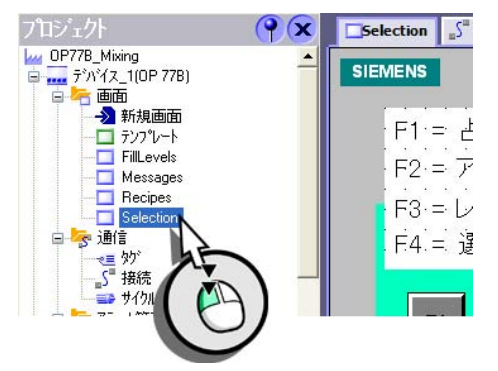

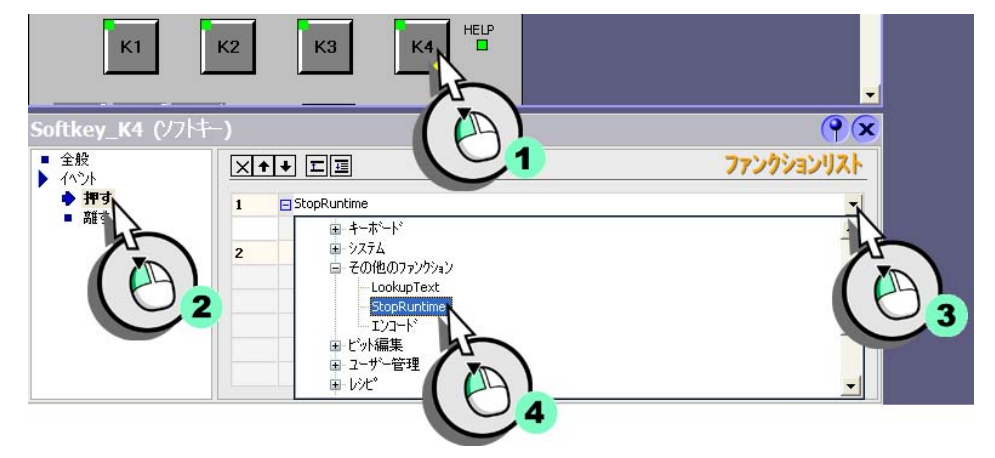

2. システムファンクション "StopRuntime" を <K4> キーに割り付けます。

3. この設定が有効になるように、プロジェクトを保存します。

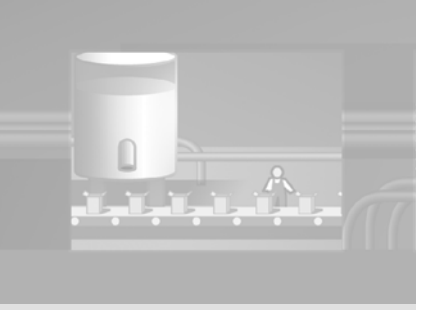

WinCC flexible 2008 はじめに - はじめてのユーザー 入門書,06/2008, オンラインヘルプの印刷

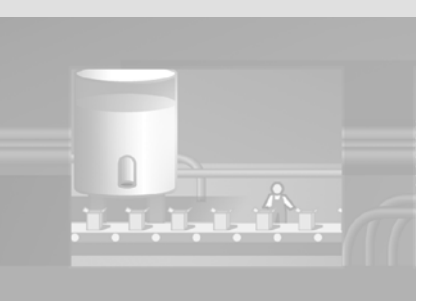

# 7 プロジェクトのテストとシミュレーション

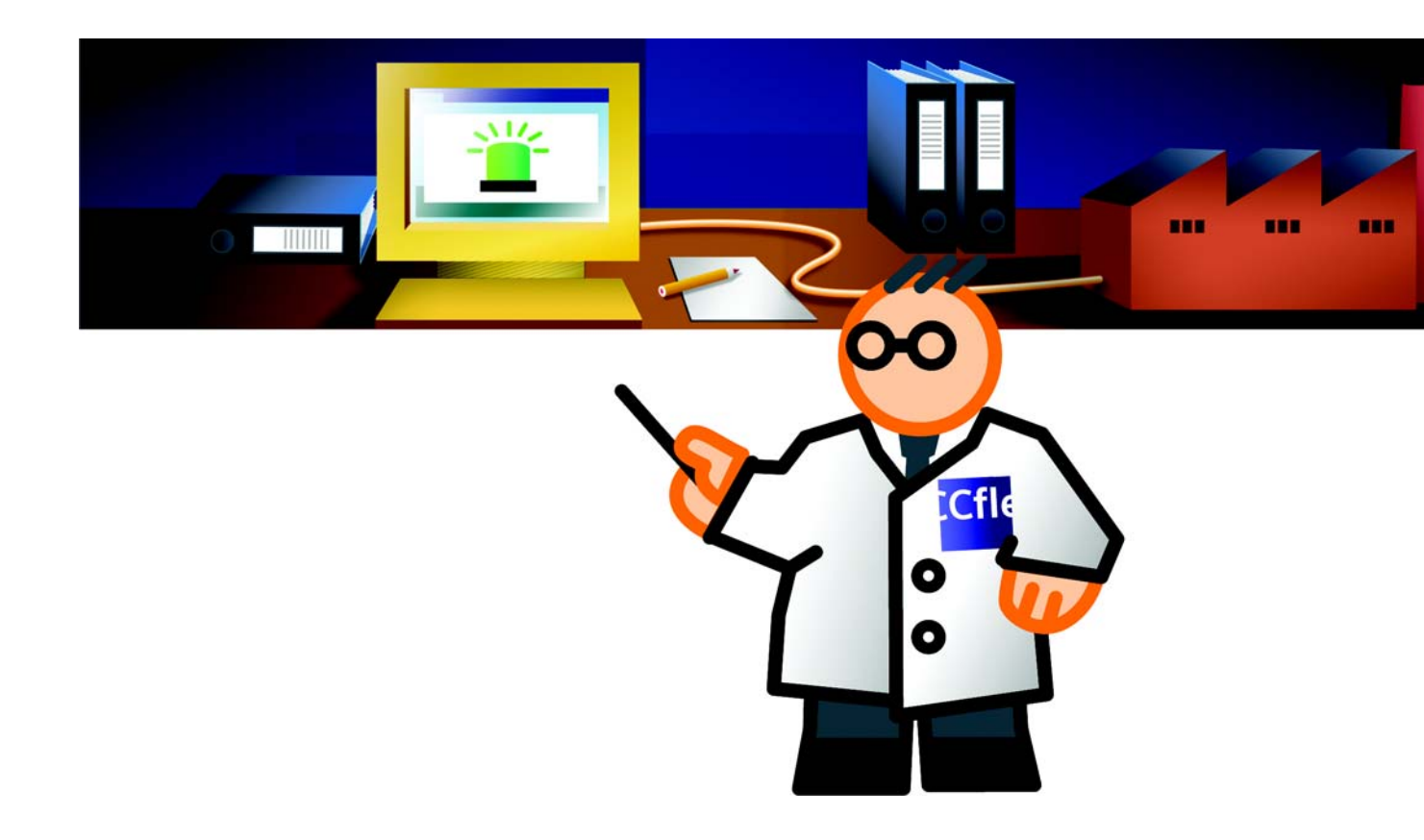

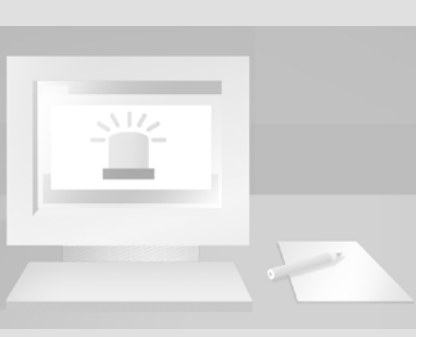

なければ、"OP77B\_Mixing" プロジェクトはテストおよび シミュレーションすることが 可能です。 エラーが発生した場合、コン テクストメニューから直接プ ロジェクトのエラー箇所にジ ャンプできます。

設定でエラーや警告が発生し

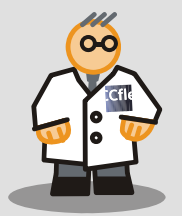

# 7.1 プロジェクトのテスト

これで、最初のプロジェクトが作成されました。設定を終了する前に、WinCC が提供する移行一貫性チェックファンクションとシミュレータにより、このプ ロジェクトをテストおよびシミュレーションしてみましょう。

#### 手順

移行一貫性チェックは、例えば、値の範囲が遵守されており、無効なエントリ は指摘されることを確実にします。

#### 1. 移行一貫性チェックを開始します。

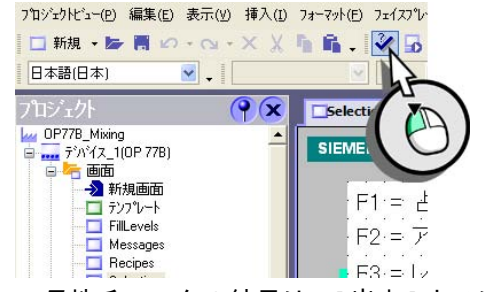

ー貫性チェックの結果は、[出力]ウィンドウに表示されます。

| ш | 刀ヒュー        |       |                                                          |
|---|-------------|-------|----------------------------------------------------------|
|   | 時間          | カテコツ  | 説明                                                       |
|   | 10:36:55.66 | コンパイラ | コンパイルが開始しました                                             |
|   | 10:36:55.66 | コンパイラ | 20デルタスタップをコンパイル中                                         |
|   | 10:36:55.97 | コンパペラ | <u> </u>                                                 |
|   | 10:36:56.53 | コンハペラ | 使用するパワータがの数:8                                            |
|   | 10:36:56.55 | コンハペラ | 0個のエラー、0個の警告で成功しました。                                     |
|   | 10:36:56.55 | コンパペラ | タイムスタンプ 05.12.2007 10:36 -最大1048576バイトの167924バイトを使用しました。 |
|   | 10:36:56.99 | コンハペラ | コンパイルが終了しました!                                            |
|   |             |       |                                                          |

# 7.2 プロジェクトのシミュレーション

このシミュレーションファンクションでは、たとえば不正な限界値などの論理 的な設定エラーを検出することができます。

埲壓偺僙僋僔儑儞偱偼□钘 L 儗儀儖僀儞僕働乕僞偲僶儖僽忬懺偺傾儔乕儉傪僔 儈儏儗乕僔儑儞偡傞曽朄傪愢柧偟傑偡丅

シミュレーションテーブルの作成

1. シミュレータを起動します。

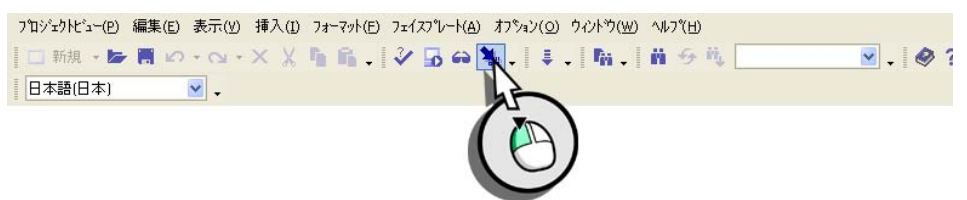

2. "FillLevel\_Water" タグを選択して、シミュレーション値を入力します。

| 🖹 名前なし - WinCC flexible ランタイムシミュレータ |                       |         |     |        |         |          |        |     |      |                |       |
|-------------------------------------|-----------------------|---------|-----|--------|---------|----------|--------|-----|------|----------------|-------|
| 77                                  | ファイル(F) 編集(E) 表示(V) ? |         |     |        |         |          |        |     |      |                |       |
| 🔲 D 🖆 🖬 🐇 🛍 🖨 💡                     |                       |         |     |        |         |          |        |     |      |                |       |
|                                     | タクジ                   | データタイフ。 | 現在値 | フォーマット | サイクル書込み | シミュレーション | 値の設定   | 最小値 | 最大値  | サイクル           | 開始    |
| J                                   | FillLevel_Water 📃 💌   | INT     | 0   | 10進    | 1,0     | 加算 💌     |        | 10  | 1000 | 10,000         |       |
| *                                   | FillLevel_Water 📐 🔥   |         |     |        |         | サイン      | 1      |     |      |                | Г     |
|                                     | FillLevel_Arom        |         |     |        |         | 5784     |        |     |      |                |       |
|                                     | FillLevel_Conce       |         |     |        |         |          |        |     |      |                |       |
|                                     | Gram Aroma            |         |     |        |         | 減算       |        |     |      | $\Delta \perp$ |       |
|                                     | Kilo_Sugar            |         |     |        |         | 97H      |        |     | 1    | ►L C           | 2     |
|                                     | Litre_Concer          | 1       |     |        |         | 《表》      | $\sim$ |     |      | _              | •     |
|                                     |                       | 1.      |     |        |         |          | 41     |     |      |                |       |
|                                     | -                     |         |     |        |         |          | 22     |     |      | N              | UM // |
|                                     |                       |         |     |        |         |          |        |     |      |                |       |

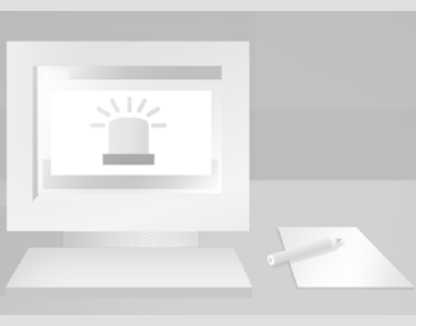

WinCC flexible 2008 はじめに - はじめてのユーザー 入門書,06/2008, オンラインヘルプの印刷
3. シミュレーションテーブルを完了するために、"FillLevel\_Concentrate"、 "FillLevel\_Sugar"、"FillLevel\_Aroma"、および "Valve\_Status" などのタグを 作成します。

| 9<br>771 | 名前なし - WinCC (<br>ル(F) 編集(E) 表示( | flexible ランタ<br>V) ? | イムシミュレー | 9      |         |          |                                    |     |      | L      |    |
|----------|----------------------------------|----------------------|---------|--------|---------|----------|------------------------------------|-----|------|--------|----|
|          | 0 🚅 🖬 🐰                          | <b>h</b> R <i>4</i>  | ?       |        |         |          |                                    |     |      |        |    |
|          | <u> </u>                         | データタイプ。              | 現在値     | フォーマット | サイクル書込み | シミュレーション | 値の設定                               | 最小値 | 最大値  | サイクル   | 開始 |
|          | FillLevel_Water                  | INT                  | 0       | 10進    | 1,0     | 加算       | er<br>El and and and and and and a | 10  | 1000 | 10,000 | Г  |
|          | FillLevel_Concentrate            | INT                  | 0       | 10進    | 1,0     | 加算       |                                    | 10  | 1000 | 10,000 | Г  |
| -        | FillLevel_Sugar                  | INT                  | 0       | 10進    | 1,0     | 加算       |                                    | 10  | 1000 | 10,000 | Γ  |
|          | FillLevel_Aroma                  | INT                  | 0       | 10進    | 1,0     | 加算       |                                    | 10  | 1000 | 10,000 | Г  |
| Ø        | Valve_Status                     | INT                  | 0       | 10進    | 1,0     | 加算 🗾     |                                    | 1   | 8    | 1,000  | Г  |
| *        |                                  |                      |         |        |         |          |                                    |     |      |        | Г  |

### 4. シミュレーションテーブルを保存します。

| 😗 名前なし - WinCC flex | 名前を付けて保存<br>?                                                                                                    |      |        | >   |
|---------------------|----------------------------------------------------------------------------------------------------|------|--------|-----|
| 7ァイル(F) 編集(E) 表示(V) | 保存する場所 (D): 🕒 My Documents 💽 🛨 🛅 😁 🖽 🔫                                                                                |      |        |     |
| 90 5 <sup>7</sup>   | My Music                                                                                                    | 最大個  | i サイクル | 開始  |
| FillLevel_Wat       | Carlos Visual Studio 2005                                                                                             | 1000 | 10,000 |     |
| FillLevel S         |                                                                                                    | 1000 | 10,000 | F   |
| FillLevel_A         |                                                                                                    | 1000 | 10,000 | F   |
| ./ Valve_Statu      |                                                                                                    | 8    | 10,000 | Ē   |
| *                   |                                                                                                    |      |        | Г   |
|                     | ファイル名:         DP27_B_Mixing_Sim_six         保存(S)           ファイルの理<br>語:         WinCC flexible ランダイムシ         キャンセル |      |        | NUM |
|                     |                                                                                                    | U    | 3      |     |

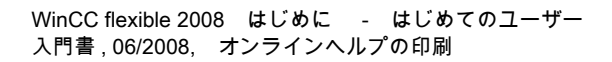

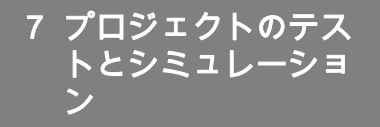

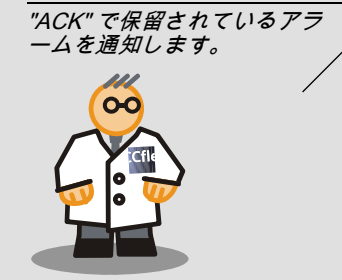

プロジェクトのシミュレーション

#### 1. シミュレーションを開始します。

| 7<br>74<br>84    |            |                        |                                                                       |           |      |     |      |                                                                                                    |                                                                                             |
|------------------|------------|------------------------|-----------------------------------------------------------------------|-----------|------|-----|------|----------------------------------------------------------------------------------------------------|---------------------------------------------------------------------------------------------|
| 7<br>7<br>7<br>8 |            |                        |                                                                       |           |      |     |      |                                                                                                    |                                                                                             |
| 7<br>F4 A        |            |                        |                                                                       |           |      |     |      |                                                                                                    |                                                                                             |
| 7<br>14<br>14    |            |                        |                                                                       |           |      |     |      |                                                                                                    |                                                                                             |
| F4 🔓             |            |                        |                                                                       |           |      |     |      |                                                                                                    |                                                                                             |
| Ke D             |            |                        |                                                                       |           |      |     |      |                                                                                                    |                                                                                             |
|                  |            |                        |                                                                       |           |      |     |      |                                                                                                    |                                                                                             |
| HELP             |            |                        |                                                                       |           |      |     |      |                                                                                                    |                                                                                             |
| ECC              |            |                        |                                                                       |           |      |     |      |                                                                                                    |                                                                                             |
|                  |            |                        |                                                                       |           |      |     |      |                                                                                                    |                                                                                             |
| ACK              |            |                        |                                                                       |           |      |     |      |                                                                                                    |                                                                                             |
|                  |            |                        |                                                                       |           |      |     |      |                                                                                                    |                                                                                             |
|                  |            |                        |                                                                       |           |      |     |      |                                                                                                    |                                                                                             |
| WinCC fl         | exible 77  | タイムシミュレ                | -9                                                                    |           |      |     |      |                                                                                                    |                                                                                             |
| 7-99/7           | , 8<br>現在値 | フォーマット                 | サイクル書込み                                                               | 93a1/-9a7 | 値の設定 | 最小値 | 最大値  | サイカル                                                                                                    | 開始                                                                                          |
| IT               | 802        | 10進                    | 1,0                                                                   | 加算        |      | 10  | 1000 | 10,000                                                                                                    | V                                                                                           |
| Л                | 307        | 10進                    | 1,0                                                                   | 加算        |      | 10  | 1000 | 10,000                                                                                                    | R                                                                                           |
| JT I             | 208        | 10進                    | 1,0                                                                   | 加算        |      | 10  | 1000 | 10,000                                                                                                    | ₹                                                                                           |
|                  |            |                        |                                                                       | 40***     |      | 140 | 4000 | 10.000                                                                                                    |                                                                                             |
| IT               | 208        | 10進                    | 1,0                                                                   | 加具        |      | 10  | 1000 | 10,000                                                                                                    | l A                                                                                         |
| IT<br>IT         | 208<br>7   | 10進<br>10進             | 1,0<br>1,0                                                            | 加具<br>加算  |      | 10  | 8    | 10,000                                                                                                    | 1<br>K                                                                                      |
| IT<br>IT         | 208<br>7   | 10道<br>10道             | 1,0<br>1,0                                                            | 加算加算      |      | 1   | 8    | 10,000                                                                                                    | Ř                                                                                           |
|                  | ₩          | WinCC flexible ラン<br>? | WinCC flexible ランタイムシミュレ<br>マ<br>マ<br>マ<br>マ<br>マ<br>マ<br>マ<br>マ<br>マ |           |      |     |      | WinCC flexible ランダイムシミュレータ         ?         ?         ?         ?         ?         ?         ?         ?         ?         ?         ?         ?         ?         ?         ?         ?         ?         ?         ?         ?         ?         ?         ?         ?         ?         ?         ?         ?         ?         ?         ?         ?         ?         ?         ?         ?         ?         ?         ?         ?         ?         ?         ?         ?         ?         ?         ?         ?         ?         ?         ?         ?         ?         ?         ? | WinCC flexible ランタイムシミュレータ         ?         ?         ************************************ |

2. "FillLevels" 画面に切り替えて、占有レベルの変化を観察します。

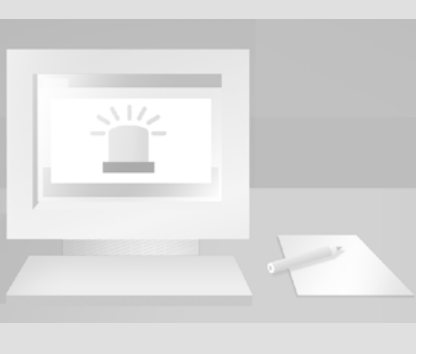

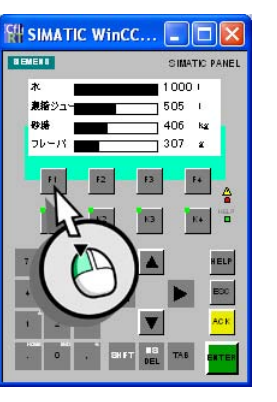

WinCC flexible 2008 はじめに - はじめてのユーザー 入門書,06/2008, オンラインヘルプの印刷

70

3. "Messages" 画面に切り替えて、値の状況により、どのようにアラームがト リガされるか観察します。

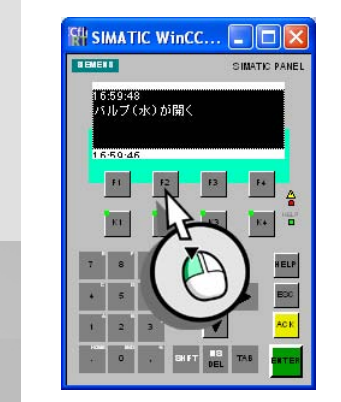

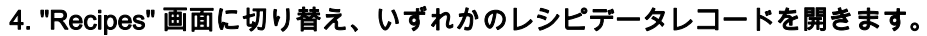

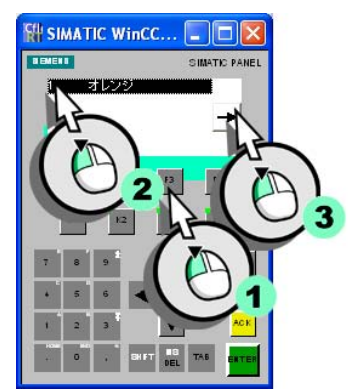

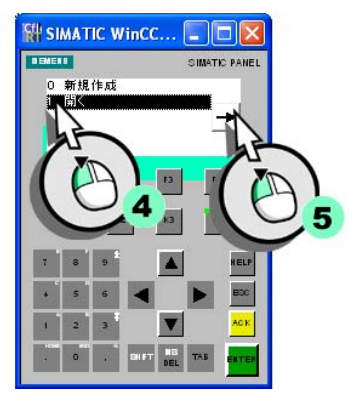

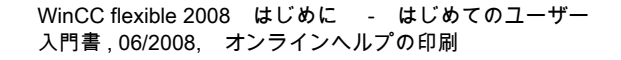

# 8 プロジェクトの転送(オプション)

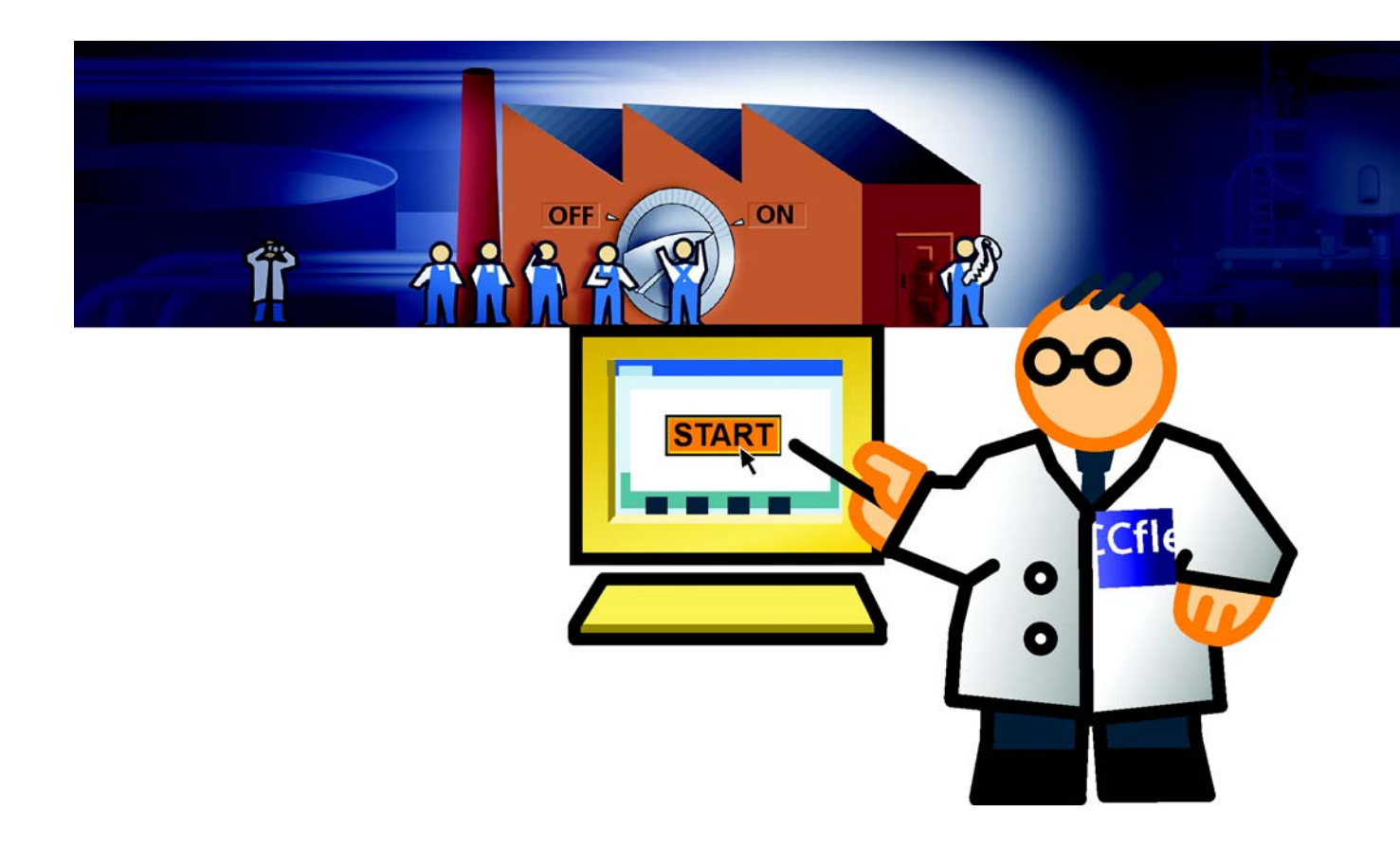

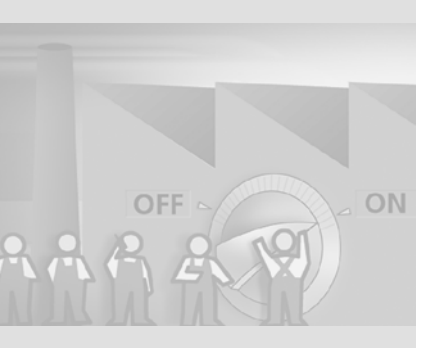

要約

プロセス値をコントローラから読み取るかプロセス値を PLC に転送するため に、グラフィックユーザーインターフェースが作成され、タグがプロジェクト で設定されています。

次の手順にしたがって、これを実行します。

- 事前定義された接続パラメータをチェックします。

- HMI デバイスへのプロジェクトの転送

177 シリーズの他の OP 77B でプロジェクトを作成した場合、これらの手順を 実行する必要があります。

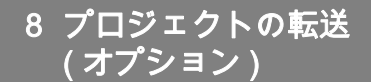

## 8.1 接続パラメータのチェック

#### 要約

OP 77B HMI デバイスがフルーツジュースミキサーシステムのコントローラ に、MPI ネットワークによって接続されています。

1. コネクションエディタを以下のように開きます。

| プロジェクト                                   | (PX | Selection  | <b>"</b> S <sup>™</sup> 接続 | ≈≡ 約          | FillLevels | 「ディスクリ | リートアラーム | <b>\$71</b> |
|------------------------------------------|-----|------------|----------------------------|---------------|------------|--------|---------|-------------|
| OP778_Mixing<br>回 Bediengeraet_1(OP 77B) | ^   |            |                            |               |            |        |         | 接続          |
| → 新規画面                                   |     | 名前         | ji ji                      | 盾ドライバ         |            | オンライン  | コメント    |             |
| ーロ テンフッレート<br>ーーロ FillLevels             |     | Connection | _1 5                       | IMATIC 57 300 | 1/400 💌    | か・     | •       |             |
| Messages                                 |     |            |                            |               |            |        |         |             |
| End Hecipes                              |     |            |                            |               |            |        |         |             |
| 🗆 😽 通信                                   |     |            |                            |               |            |        |         |             |
| ~~~~~~~~~~~~~~~~~~~~~~~~~~~~~~~~~~~~     |     |            |                            |               |            |        |         |             |
|                                          |     |            |                            |               |            |        |         |             |
| $(\tilde{e})$                            |     |            |                            |               |            |        |         |             |

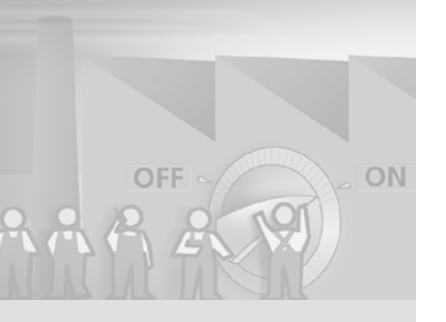

76

このプロジェクトがプロジェクトウィザードで作成されたとき、接続パラメー タはすでに設定済みです。アドレス1およびアドレス2がHMIデバイスと PLC用にそれぞれ定義されています。PLCとHMIデバイスは以下のMPIネッ トワークを介して通信します。

| Selection S                                                                                           | 接続 <= 効 <sup>∞</sup> ☐ FillLevels                                          | ञ्च नभरतग्रेग-१२७-४ 🛛 💐 २७१०७ २७४                                             | ■ Messages Orange ● ● ● ● ● ● ● ● ● ● ● ● ● ● ● ● ● ● ●   | ×<br>売 |
|----------------------------------------------------------------------------------------------------|----------------------------------------------------------------------------|-------------------------------------------------------------------------------|-----------------------------------------------------------|--------|
| 名前                                                                                                    | 通信ドライパ オン                                                                  | אלאב לאכ<br>                                                                  |                                                           |        |
| Соплессол_1                                                                                           | 1)か-7x-ス<br>IF1 B                                                          |                                                                               | Station                                                   |        |
| <ul> <li>≯(7°</li> <li>TTY</li> <li>R5232</li> <li>R5422</li> <li>R5485</li> <li>③ Simatic</li> </ul> | HMIデバイス<br>ホーレート<br>187500 マ<br>アトロス 1<br>アクセスホイント 570NLINE<br>マ パス上にマスタのみ | キットワーク       プロファイ MPI ・       最大ステーションアドレス(HSA)       31 ・       マスタの数     1 | PLCテルイス<br>アドレス 2<br>拡張スロット 0<br>ラック 0<br>マ サイクリックオペシーション |        |
| <                                                                                                    |                                                                            |                                                                               |                                                           |        |

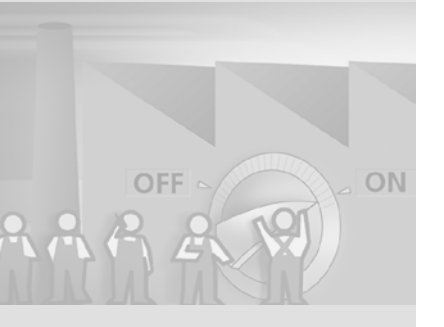

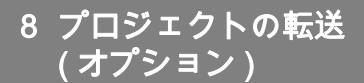

## 8.2 HMI デバイスへのプロジェクトの転送

#### 手順

HMI デバイスが操作可能になるためには、S7 PLC がその HMI デバイスに接続 される必要があります。制御プログラム "S7Mixing" は、WinCC flexible DVD の "CD\_3\Documents\[ 言語 ]Getting Started" フォルダにあります。STEP 7 を 使用して、S7 制御へ制御プログラムを転送します。

接続パラメータのチェックが終わったら、プロジェクトデータを HMI デバイス に転送します。

1. MPI ケーブルを使用して HMI デバイスを設定コンピュータに接続します。

## 2. 以下の転送設定 (2、3) を定義して、プロジェクトを HMI デバイス (4) に転送します。

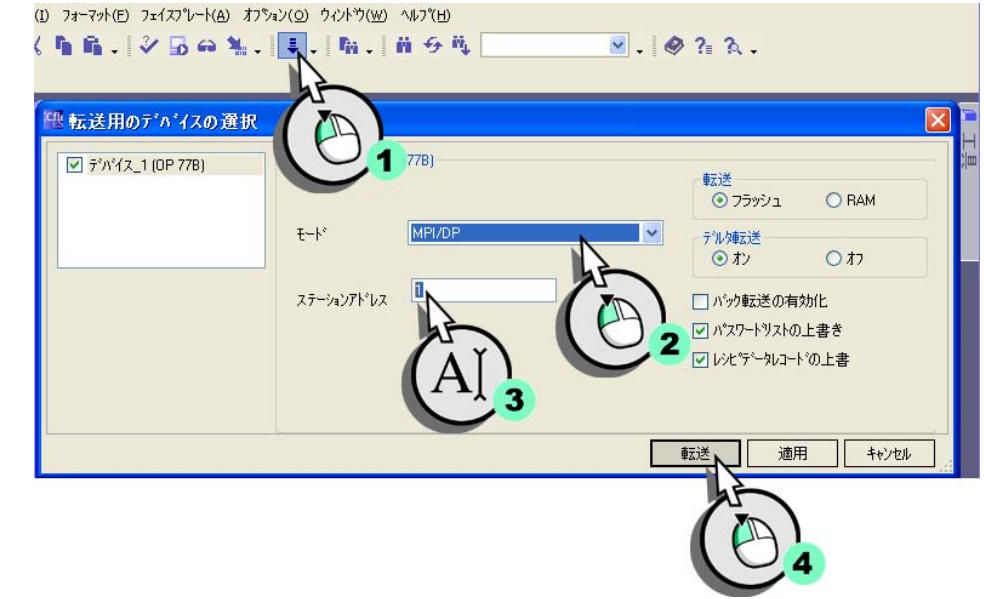

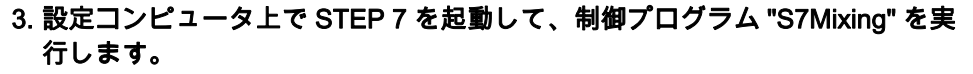

#### 4. S7 制御に制御プログラムを転送します。

これで、画面の切り替えをトリガすることができ、HMI デバイスに新規のレシ ピデータが入力できます。

WinCC flexible 2008 はじめに - はじめてのユーザー 入門書,06/2008, オンラインヘルプの印刷

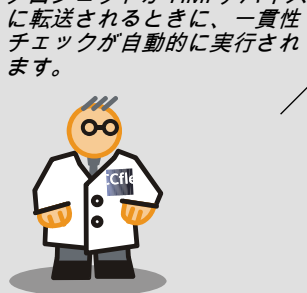

プロジェクトが HMI デバイス

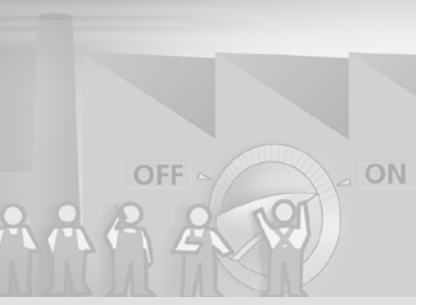

要約

プロジェクトを HMI デバイスに転送すると、正常に " はじめに - はじめてのユ ーザ " のタスクを実行でき、実行可能プロジェクトを作成したことになりま す。

HMI デバイスで、たとえば "シミュレーション " 手順を再度実行できます。

お望みでしたら、続けて " はじめに - アドバンスト " を実行できます。" はじめ に - アドバンスト " では、より強力な HMI デバイスを使用し、既存の設定を拡 張することで、WinCC flexible に追加された機能を習熟します。

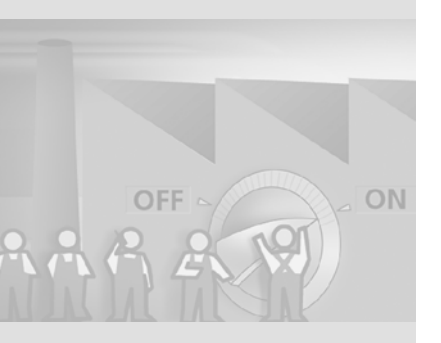